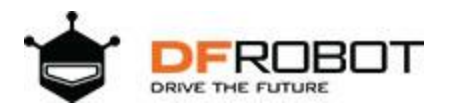

# micro: IoT - micro:bit IoT Expansion Board

SKU:MBT0012

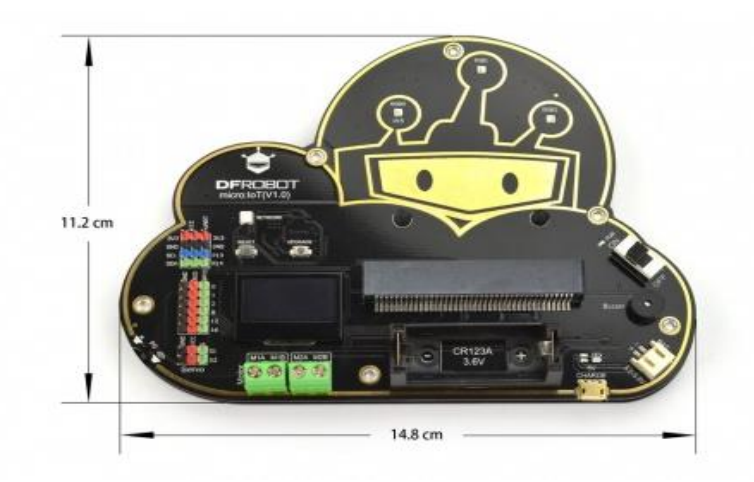

### Introduction

With the development of IoT, there are so many mature IoT platforms emerging in both domestic and overseas, but most of them are mainly designed for the professional, which could be very hard for the non-experts to get started. Therefore, we specifically developed this Micro: IoT, a micro:bit-based IoT expansion board. Use the board together with DFRobot Easy IoT platform, lower the barrier of using IoT.

This micro: IoT board is pretty cute and delicate, on which we integrated Wi-Fi, OLED, 2way motor drive, 6-way IO port, 2-way IIC, 1-way serial port, 1-way buzzer, 3-way RGB, 2-way servo, Li-ion battery holder, charging circuit, emergency power interface etc. So many resources for you to programme! Even without complicated background knowledge, you can build you IoT applications in few steps!

We designed the board as cloud shape to make it more suitable for the theme of IoT. As for power supply, we selected CR123A 3.6V lithium rechargeable battery of 1000mA. This kind of battery features small size, high capacity and high safety. What's more, we add short circuit and reverse connection protection for the product to further improve the safety in using Li-ion Battery.

Supports makecode and Mind+ graphical programming platforms.

### Specification

- Battery Type: CR123A 3.6V Rechargeable Li-ion Battery (Note: do not use 3V CR123A battery and non-rechargeable. Recharging the non-rechargeable battery is dangerous.)
- Onboard charging circuit
- Interface: 2-way IIC, 1-way serial
- Micro:bit Interface: P0 P1 P2 P8 P12 P16
- Other Interface: two DC motor ports, two servo ports
- Standard Gravity Pins
- On-board 3-way RGB LED
- On-board buzzer and Switch
- On-board OLED display
- Dimension: 148×112mm/5.83×4.41"
- Weight: 104g
- Programming Platforms: makecode, Mind+

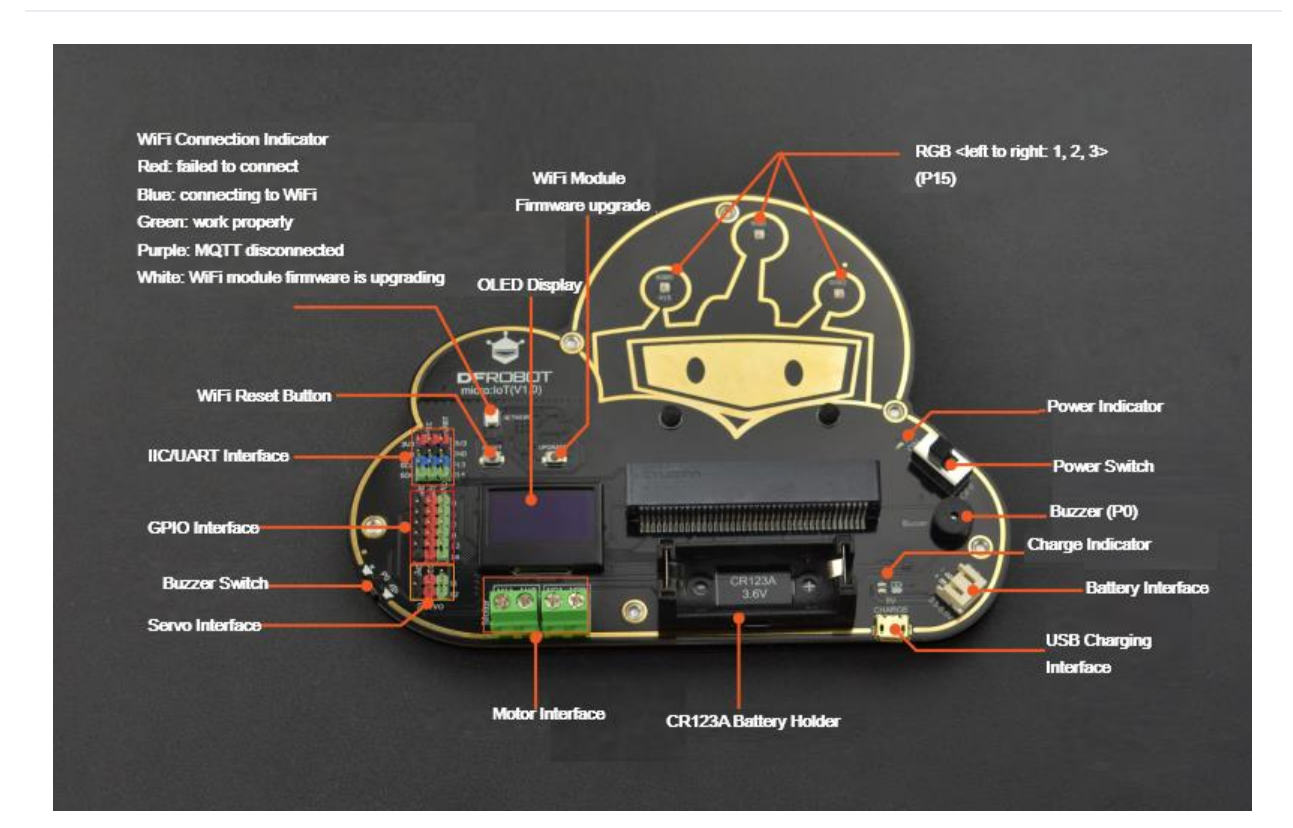

### Overview

| Color  | Indication                     |
|--------|--------------------------------|
| Red    | failed to connect              |
| Blue   | connecting to WiFi             |
| Green  | Work properly                  |
| Purple | MQTT disconnected              |
| White  | WiFi module firmware upgrading |

**Note:** when the indicator turns purple, it means that MQTT is disconnected, and please check if the id account is correct.

### Makecode Online Graphical Programming

Micro:IoT library address: <u>https://github.com/DFRobot/pxt-microIoT</u>. <u>How to install an library?</u>

### Easy IoT Platform

- Easy IoT from DFRobot is dedicated to simple solutions for Internet of Things.
- Features Included:
  - $\circ$   $\;$  Get started in 10 minutes, plug and operate  $\;$
  - OBLOQ supported, serial port transmission
  - Real time monitoring, date analysis

# Sign in and Setting Easy IoT

• Open the easy IoT website : <u>http://iot.dfrobot.com.cn/</u>

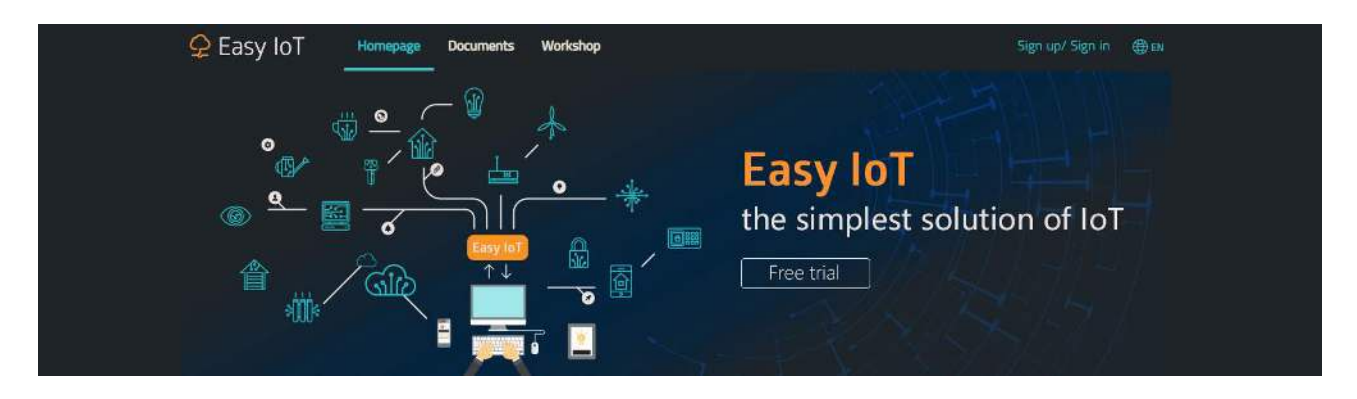

- With a micro:bit board, a micro:bit IoT expansion board and Easy IoT, a whole IoT system will be ready.
- Sign up and Sign In
  - Click the Sign up/Sign in at the upper right corner of the webpage to register a account.
  - Fill in the black with your personal information, you can register via phone or email.
  - Sign in the Easy IoT, then it will enter into Workshop interface. You need to add a new device to match your micro:bit.

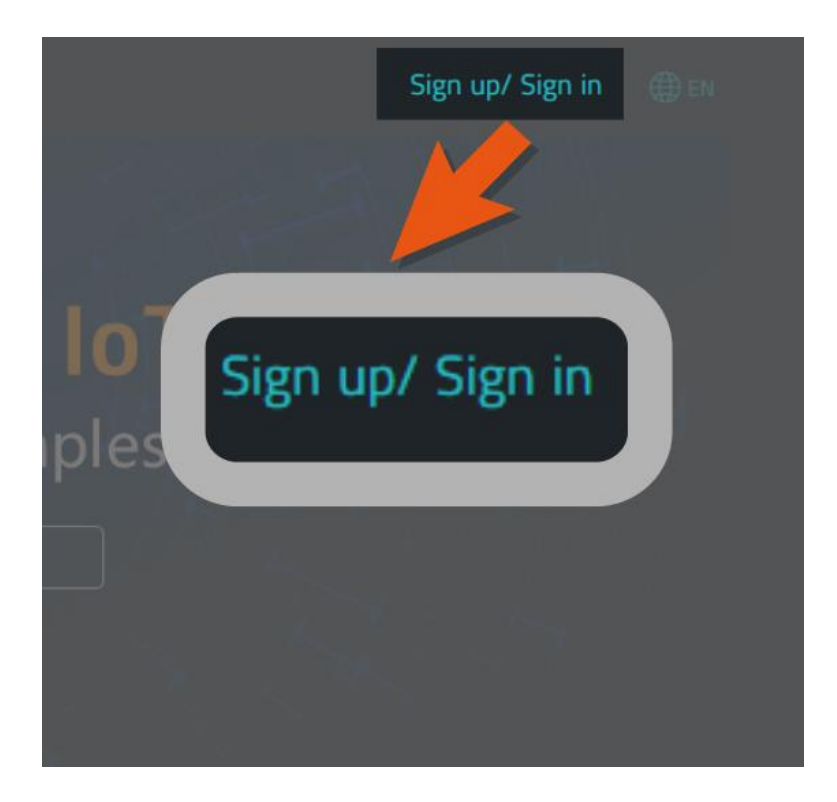

| <ul> <li>Enter 6-16 digits new password</li> <li>Enter 6-16 digits new password</li> </ul> | × | Please input the email address |
|--------------------------------------------------------------------------------------------|---|--------------------------------|
| Enter 6-16 digits new password Next                                                        | A | Enter 6-16 digits new password |
| Next                                                                                       | Ô | Enter 6-16 digits new password |
|                                                                                            |   | Next                           |

| <mark> </mark> Easy IoT | Homepage | Documents        | Workshop               |     | Logout  | ⊕ en |
|-------------------------|----------|------------------|------------------------|-----|---------|------|
| lot_id(user)            | -        | +                |                        |     |         |      |
| lot_pwd(password)       |          | ·                |                        |     |         |      |
| Allocated: 0/10000      | F        | ree access to 10 | ,000 messages storage. | Fre | e Signu | p    |

### • Easy IoT Setting

- When added a new device, a device topic Topic: eIJA7JHZg will be generated randomly, and you can click the device name to change it.
- Click "send message", then the webpage of message receiing and transmitting will appear. You can find the details of the received data.
- Get to know other information in this page- ID account interface

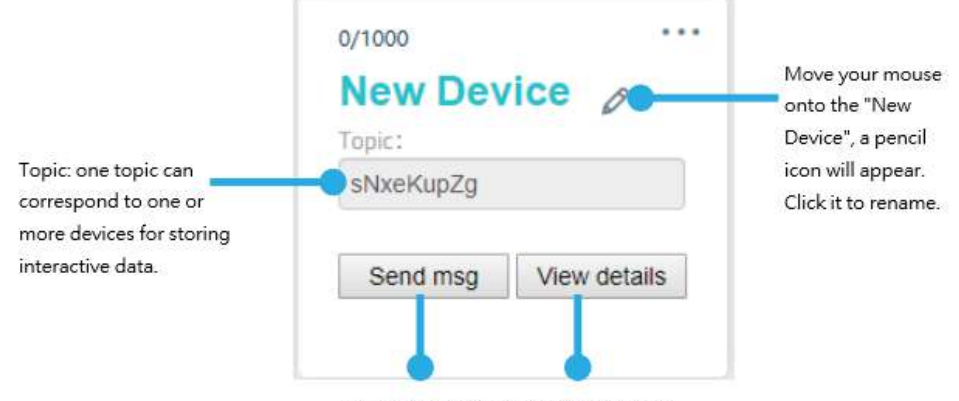

Click to check the details of this topic.

| Seasy IOT Homepage Documents Workshop                                                                                                    | France | Logout | ⊕ en |
|----------------------------------------------------------------------------------------------------|--------|--------|------|
| ←Go back to my workshop                                                                                                    |        |        |      |
| micro:bit device Device name                                                                                                    |        |        |      |
| Send a new message                                                                                                    |        |        |      |
| Adding a -> prefix to the message means that the message is a pure command message and will not be stored in the database. For instance "->off" Please enter the message. Input limit is 128 bits. | Send   |        |      |
|                                                                                                    |        |        |      |
| View message Check messages                                                                                                    |        |        |      |
| Date range                                                                                                    |        |        |      |
| Check                                                                                                    |        |        |      |
| List of the latest messages                                                                                                    |        |        |      |
| Time Message                                                                                                    |        |        |      |
| Previous Next                                                                                                    |        |        |      |

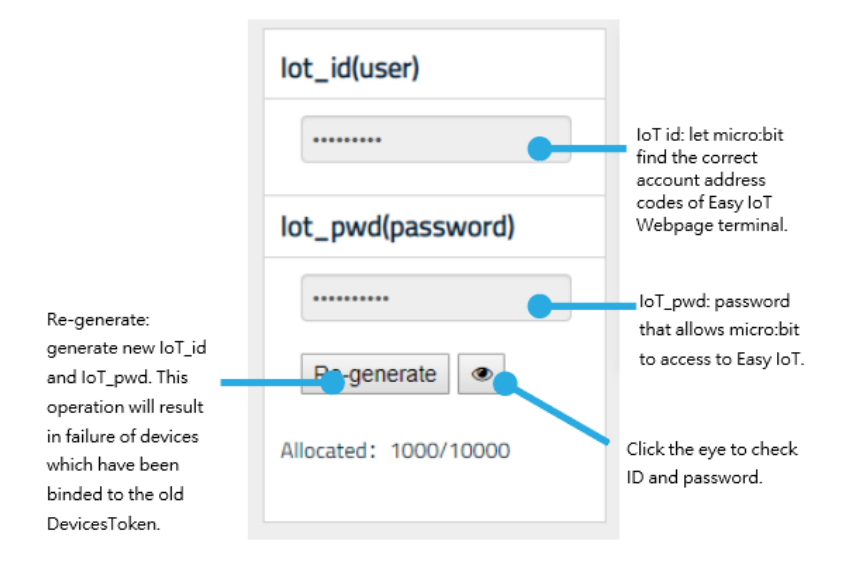

# Easy IoT Basic Tutorial

Smart Emojis

Makecode Program: smart emojis

Function: display your current feeling. For example, if you are not in the mood, you can send a message to micro:bit through Easy IoT to let micro:bit board display the set pattern.

### **Programs for reference**

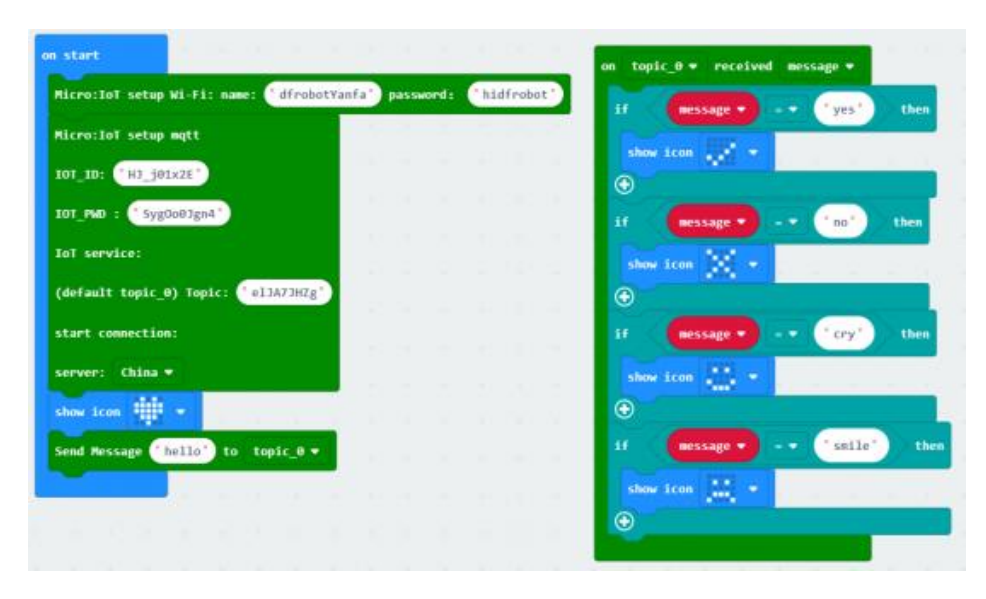

Program Effects:

• Enter Easy IoT webpage to send message to micro:bit and find the related Topic, click "send message".

| New Dev  | vice         |
|----------|--------------|
| l'opic:  |              |
| lk       |              |
| Send msg | View details |

• Input your command into the blank, and send it out. Send the message "yes", micro:bit displays "√"; "no", "×"; "cry", "crying face pattern"; "smile", "smiley face".

| Send a new message                                                                                                    |            |
|----------------------------------------------------------------------------------------------------|------------|
| Adding a -> prefix to the message means that the message is a pure command message and will not be stored in the database. For instance "->of yes | f"<br>Send |
|                                                                                                    |            |

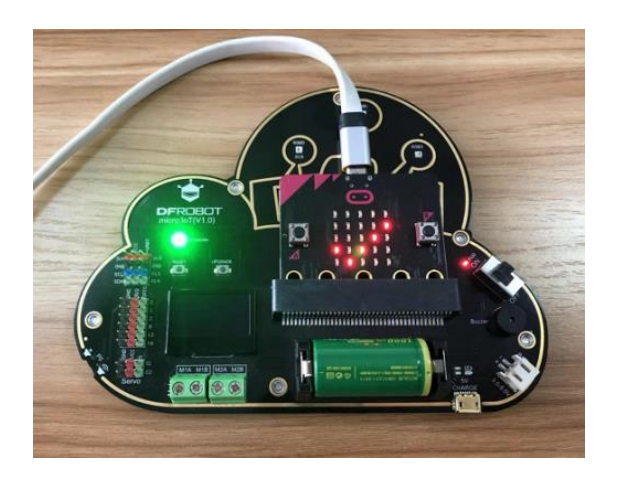

Voting Machine

Makecode programs: voting machine-hosting

Makecode programs: voting machine-voting

Function description: voting machine utilizes the wireless communication function. The voting machine has hosting post and voting port. The voting port can have abundant devices. When the voter presses the related button, the number of the votes will be displayed on the screen. Meanwhile, the data will be sent to IoT platform.

| radio set group 1                                                               |                       |                       |               |                         |                      |                        |        |       |    |
|---------------------------------------------------------------------------------|-----------------------|-----------------------|---------------|-------------------------|----------------------|------------------------|--------|-------|----|
| initDisplay                                                                     |                       |                       |               |                         |                      |                        |        |       |    |
| Ricro:TeT setup Hi-fi: name: (* dfrobot                                         | Yanfa' password:      | hidfrabot             |               |                         |                      |                        |        |       |    |
| Micro:IoT setup mutt                                                            | and the second second | and the second second |               |                         |                      |                        |        |       |    |
| 101_10: ('H1_j01x2t')                                                           |                       | -                     |               |                         |                      | r                      |        |       |    |
| 101_1MD : ( SANOr63804.)                                                        |                       | receivedStr           |               | Button                  | then                 |                        |        |       |    |
| loT service:                                                                    | chang                 | e A + by              | -             |                         |                      |                        |        |       |    |
| (default topic_0) Topic: (*ellATHIg)                                            | нотт                  | Send Ressage          | jain ( Az'    |                         | ∋ ⊕ <b>•</b>         | topic_0 *              |        |       |    |
| start connection:                                                               | OLED                  | show line 💿           | text Jul      | • • A:*                 | A+ 0                 | •                      |        |       |    |
| serveri EasyI0T_0I •                                                            | €                     |                       |               | _                       | -                    |                        |        |       |    |
| subscribe additional topic_1 + :                                                | oząbifna 1f           | receivedStr           | ing           | "Button_B               | then                 |                        |        |       |    |
| show ican iiii *                                                                |                       | e B = by              | 1             |                         |                      |                        |        |       |    |
| MQTT Send Message ("hello") to topic                                            | .е.т нотт             | Send Hessage          | Şola 🛄        |                         | Ə 🟵 🚥                | topic_1 =              |        |       |    |
| MQTT Send Message ('hello' to topic                                             | 3.* 0.00              | show line 1           | text jai      | - (11)                  |                      | •                      |        |       |    |
| set A = to 0                                                                    | •                     |                       |               |                         |                      |                        |        |       |    |
|                                                                                 | _                     |                       |               |                         |                      |                        |        |       |    |
|                                                                                 |                       |                       |               |                         |                      |                        |        |       |    |
|                                                                                 |                       |                       |               |                         |                      |                        |        |       |    |
| -                                                                               |                       |                       |               |                         |                      |                        |        |       |    |
| on start                                                                        |                       |                       |               |                         |                      |                        |        |       |    |
| on start                                                                        |                       |                       |               |                         |                      |                        |        |       |    |
| on start                                                                        |                       |                       |               |                         |                      |                        |        |       |    |
| on start<br>radio set grou                                                      | 1p 1                  |                       |               |                         |                      |                        |        |       |    |
| on start<br>radio set grou                                                      | 1P 1                  |                       |               |                         |                      |                        |        |       |    |
| on start<br>radio set grou                                                      | IP 1                  |                       |               |                         |                      |                        |        |       |    |
| on start<br>radio set grou                                                      | 1P 1                  |                       |               | *<br>*                  |                      | -                      | 4      |       |    |
| on start<br>radio set grou                                                      | p 1                   |                       | on            | butto                   | n B                  | • pr                   | essee  | 1     |    |
| on start<br>radio set grou                                                      | pressed               |                       | on            | butto                   | пВ                   | • pi                   | ressed | 1     |    |
| on start<br>radio set grou                                                      | pressed               |                       | on            | butto                   | n B<br>tring         | - pr                   | resser |       |    |
| on start<br>radio set grou<br>on button A •<br>show string •                    | pressed               |                       | on            | butto                   | n B<br>tring         | • pr                   | ressed |       |    |
| on start<br>radio set grou<br>on button A •<br>show string •                    | pressed               |                       | on            | butto<br>how s          | n B<br>tring         | • pr                   | ressec | utton | в  |
| on start<br>radio set grou<br>on button A •<br>show string •<br>radio send stri | pressed               | tton_A                | on<br>si<br>r | butto<br>how si<br>adio | n B<br>tring<br>send | • pr<br>• B"<br>string | resser | utton | _B |

### **Programs for reference**

Programs Effects :

Press down button A, send a message to topic0 and change A by 1; press down B, send a message to topic1 and change B by 1.

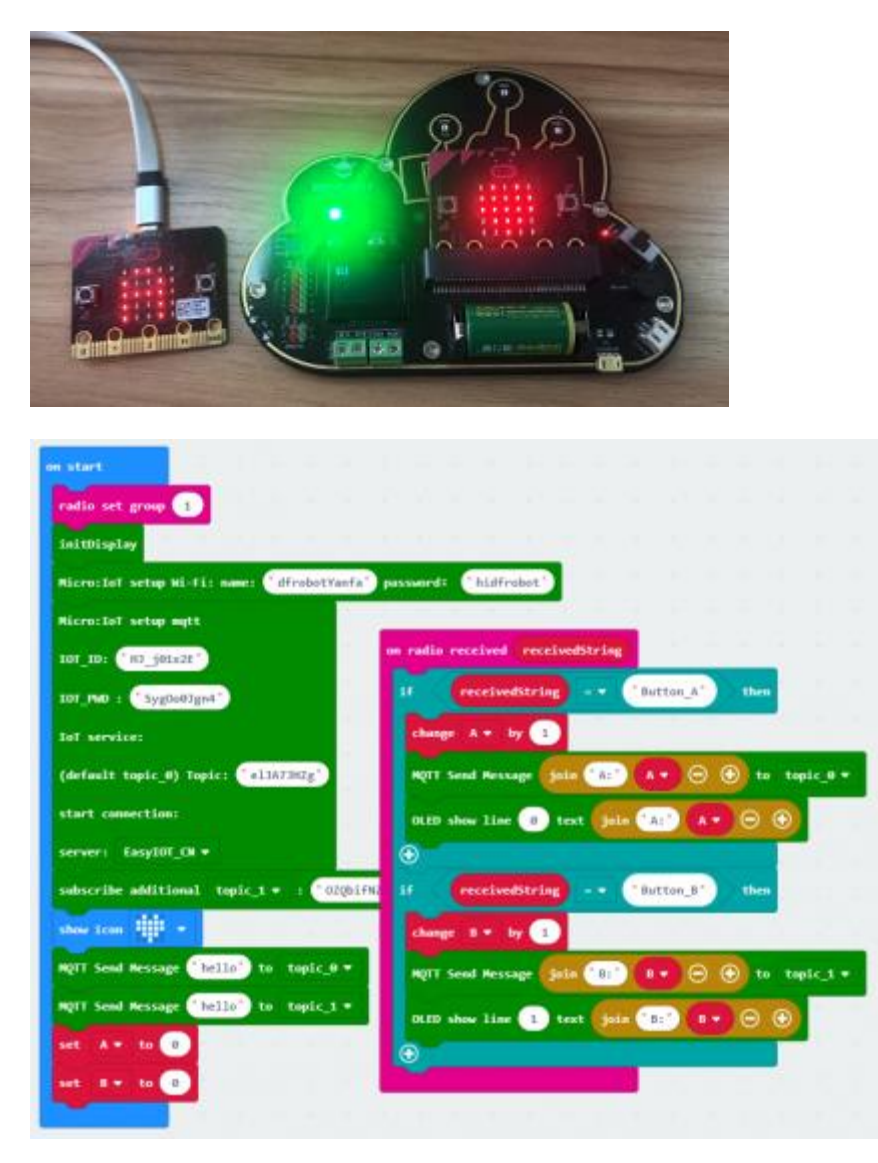

| 🛃 Latest news     |         |  |  |
|-------------------|---------|--|--|
| Time              | Message |  |  |
| 2019/9/4 13:24:16 | B:2     |  |  |
| 2019/9/4 13:24:12 | B:1     |  |  |

*Light and Temperature Monitor* 

Makecode programs: light and temperature monitor

Function description: use micro:bit to detect the light and temperature, and send the data to Easy IoT and OLED by pressing button A and B.

### **Programs for reference**

| on start<br>initDisplay                   |                                                            |
|-------------------------------------------|------------------------------------------------------------|
| Micro:IoT setup Wi-Fi: namo: dfrobotYanfa | a) password: ('hidfrobot')                                 |
| Micro:IoT setup mqtt                      |                                                            |
| 101_10; "HJ_j01x2E"                       |                                                            |
| IOT_PMD : 'SygDo03gn4'                    | Her sein nessage john 1: Leoperature (-C) O O to topic o + |
| IoT service:                              | OLED show line () text join 'T:' temperature (*C) 🕞 🕤      |
| (default topic_0) Topic: [el]A73HZg]      |                                                            |
| start connection:                         | on button 8 - pressed                                      |
| server: Easy101_CN ¥                      | MQTT Send Message Juin 1: light level 🖂 🕢 to topic_0 *     |
| show Icon                                 | OLED show line 1) text join 11: light level $\Theta$       |
| MQTT Send Message hello: to topic_0 +     |                                                            |
|                                           |                                                            |

Programs effects:

Press down button A, send the current temperature value to the workshop; the first line of the OLED screen displays the temperature value. Press down button B, send the current light value to the workshop; the second line of OLED screen displays the light value.

T for temperature; L for Light

| ĺ | 🛃 Latest news      |         |
|---|--------------------|---------|
|   | Time               | Message |
|   | 2019/9/16 17:29:57 | L:255   |
|   | 2019/9/16 17:29:56 | T:27    |
|   | 2019/9/16 17:29:30 | hello   |

#### Remote Watering System

### makecode programs: watering system

Function description: connect a soil moisture sensor to the module's P1, connect a servo to pin S1. When the internet connected, send the command "see" to Easy IoT to check the soil humidity. We can decide if the plants need to be watered according to the humidity data. In order to avoid we forget to turn off the water system, we should first set that, when the humidity is over than 550, the water system will be turned off automatically.

Components: servo, soil mositure sensor(P1)

| initioisplay                                                                                                    | (KED show line () text (join ('hunidity)') analog read pin P1 +                                                                                                    | 0 |
|----------------------------------------------------------------------------------------------------|----------------------------------------------------------------------------------------------------|---|
| ticro:IoT setup Wi-Fi: nume: ("dfrobotYanfı                                                                                                    | passend: "hidfrobat"                                                                                                    |   |
| ticro:loi setup mytt                                                                                                    |                                                                                                    |   |
| DT_TD: ('H3_j01x2E')                                                                                                    | Serve 51 + angle 100                                                                                                    |   |
| IDT_PAD : * SygDo01gn4*                                                                                                    |                                                                                                    |   |
| toT service:                                                                                                    | and the second second second second second second second second second second second second second second second                                                                                                    |   |
| an an an an an an an an an an an an an a                                                                                                    | POTT on topic.8 + received message +                                                                                                    |   |
| default topic 0) Topic: ( e13AJ3H2g )                                                                                                    |                                                                                                    |   |
| (default topic_0) topic: (e124/3H/2g)                                                                                                    | if ansage ( 'see') then                                                                                                    |   |
| (default topic 0) topic: ("el3AJ3H2g")<br>start convection:                                                                                                    | if example then<br>AUT Send Ressage onto humidity: analog read pin Pl . O O to topic.d .                                                                                                    |   |
| (ertault topic_0) Topic: (213477822)<br>start connections<br>enver: EmsyEDE_CN *                                                                                                    | if ersage 'so' then AUTT Send Aessage folls 'humidity:' enalog read pin Pi • O • to tapic_# •                                                                                                    |   |
| default tapic_0) Topic: (21307H2g)<br>tart connection:<br>erver: EasytOF_ON =<br>how Ican # -                                                                                         | if ersage • •• 'ast' then PUT Send Ressage folds 'hunddity:' enalog read pin 'PI • O O to tapic_if •                                                                                                    |   |
| wranit topic () Topic (1337)Hig<br>art connection:<br>arver: Easy101_ON =<br>No Icon + =<br>TT Send Ressage (Tells) to topic.# =                                                      | if artsage 'so' then<br>RUTT Send Ressage form 'humidity:' analog read pin Pl + O O to topic_d +<br>O<br>if artsage 'D' then                                                                                                    |   |
| wranit topic () Topic: (1347H2g)<br>art connection:<br>awer: Easy100_CN =<br>aw icon () () () () () ()<br>aw icon () () () () () ()<br>aw icon () () () () () () () () () () () () () | if armage 'as' then<br>RUTT Send Ressage (only 'humidity:' energie read pin P1 + O O to tapic_# +<br>O<br>if armage 'D' then<br>Servo S1 + angle 10                                                                                |   |
| Artwalt topic #) Topic: #1347Hig*<br>tart commettion:<br>cover: Easy100_CN *<br>how icon ## *<br>UTT Send Ressage *hells* to topic.# *<br>erve Si * angle 100                         | if ensage 'as' then<br>NUTT Good Ressage fold "humidity:" enalog read pin P1 + O O to topic.# +<br>O<br>if ensage '(N' then<br>Serve 51 + angle 10<br>O                                                                            |   |
| default impic_0) topic: *e1347Hig*<br>tart connections<br>enver: fany101_CH *<br>how icon ### *<br>QTT Send Rescape *helis* to topic_0 *<br>enve 51 * angle 100                       | if example 'as' then<br>NUTT Send Ressage fold 'humidity:' enalog read pin Pi • O (•) to tapic_# •<br>(•)<br>if example 10<br>(•)<br>if example 10<br>(•)<br>if example 10<br>(•)<br>(•)<br>(•)<br>(•)<br>(•)<br>(•)<br>(•)<br>(•) |   |

### **Programs for reference**

Program Effects:

Watering plants by remote control: when connected with WiFi, the servo rotates 100 degrees, and the watering system is closed. Send commands to micro:bit via Easy IoT, if the micro:IoT received the command "ON", the servo rotates 10 degrees to enable the watering system. When the micro:IoT received the command "OFF", the servo rotates to 100 degrees, or the humidity is larger than 550, the system will be disabled.

Note: when the servos turns to 100 degrees, the watering system is closed, servo to 10 degrees, the system opened.

| on start                                        |                                                                                                    |
|-------------------------------------------------|----------------------------------------------------------------------------------------------------|
| Micro:IoT setup Wi-Fi: name: dfrobotYa          | nfa" password: "hidfrobot"                                                                                      |
| Micro:IoT setup mqtt                            | the second second second second second second second second second second second second second second second s  |
| 101_10: ('HJ_j01x2E')                           | forever the second second second second second second second second second second second second second second s |
| 101_PMD : ('Syg0o0Jgn4')                        | set trsd ★ to analog read pin Pi ★                                                                              |
| IoT service:                                    | Send Message join 'trsd:' trsd - 💬 📀 to topic_0 -                                                               |
| (default topic_0) Topic: <code>elJA7JHZg</code> | pause (n5) 80000 -                                                                                              |
| start connection:                               |                                                                                                    |
| server: China 🕶                                 |                                                                                                    |
| show icon                                       | on topic_0 • received message • on button A • pressed                                                           |
| Send Message 'hello' to topic 0 •               | if message • • • • • • • • • • • • • • • • • • •                                                                |
| Servo S1 • angle 160                            | Servo S1 + angle 30                                                                                             |
|                                                 | on button 8 • pressed                                                                                           |
|                                                 | if message OFF' then                                                                                            |
|                                                 | Servo S1 → angle 160                                                                                            |
|                                                 |                                                                                                    |
|                                                 |                                                                                                    |

| 🛃 Latest news     | 5          |
|-------------------|------------|
| Time              | Message    |
| 2019/9/17 17:11:7 | humidity:2 |
| 2019/9/17 17:11:6 | see        |

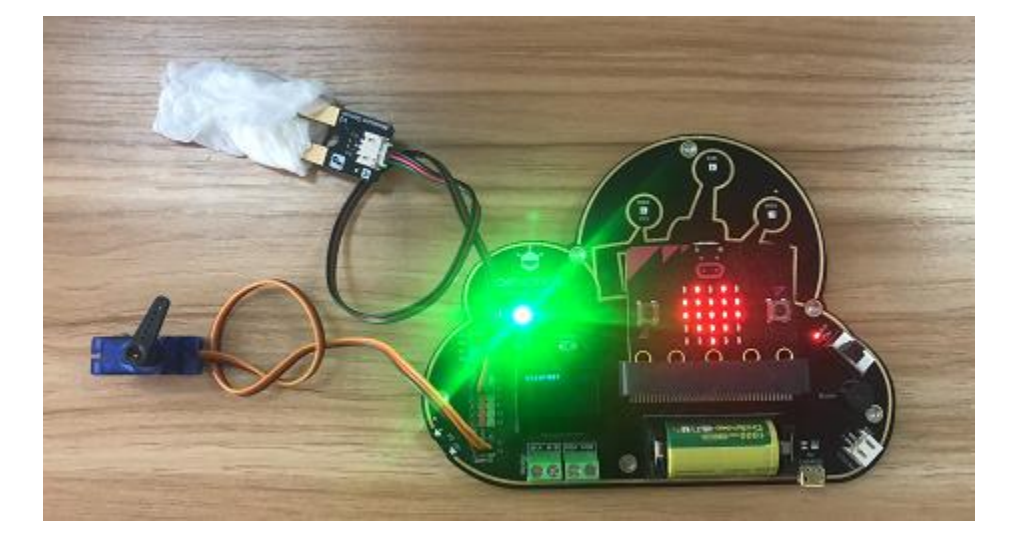

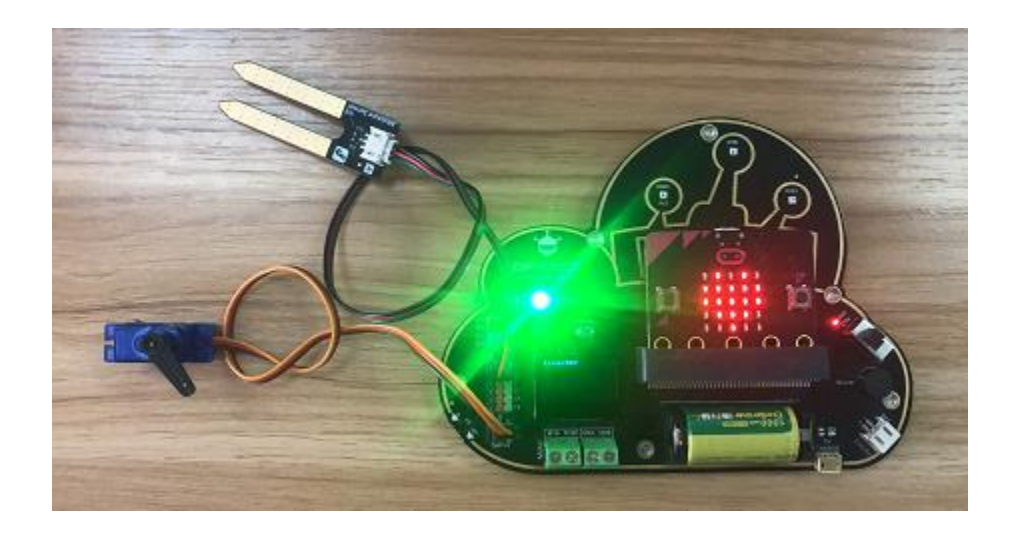

### Automatic Clothes Hanger

Makecode Programs: automatic clothes hanger

Function Description: send humidity value to Easy IoT every 8 minutes, then user can determine if it is suitable to dry our clothes. When OBLOQ receives "OFF", the servo rotates to a certian degree to retract the clothes hanger; When OBLOQ receives "ON", the servo rotates to another degree to stretch the hanger.

Components: Servo(S1), soil moisture sensor(P1)

| stari  | t        |       |        |        |          |        |                |              |           |        |      |         |      |       |       |     |       |     |  |
|--------|----------|-------|--------|--------|----------|--------|----------------|--------------|-----------|--------|------|---------|------|-------|-------|-----|-------|-----|--|
|        | ToT cot  |       | -      |        | dfuch    | ****** |                | hidfushet    |           |        |      |         |      |       |       |     |       |     |  |
| ticro: | ToT set  | up m1 |        | ane: ( | 01100    |        | passiona.      | n10170001    |           |        |      |         |      |       |       |     |       |     |  |
| OT T   | т. с. на | 101+2 |        |        |          | 2      | forever        |              | _         | _      |      |         |      |       |       |     |       |     |  |
| or_n   |          | Jorxe |        |        |          |        | set trsd ▼     | to analog r  | ead pin F | P1 •   |      |         | _    |       |       |     |       |     |  |
|        | wD : 5   | ygooo | Jgn4   |        |          |        | OLED show line | e 🕘 text 🌔   | join (tr  | sd: *  | trsd | ) (     |      |       |       |     |       |     |  |
| DT SE  | ervice:  |       |        | _      |          |        | MQTT Send Mess | sage join 😁  | trsd: *   | trsd 🔻 | Θ    | $\odot$ | to t | opic_ |       |     |       |     |  |
| defai  | ult topi | c_0)  | Topic: | el     | DA7 JHZg | 2      | pause (ms) 8   | 0000 -       |           |        |      | 24      | 10.1 |       |       |     |       |     |  |
| tart   | connect  | ion:  |        |        |          |        |                |              |           |        |      |         | 1    |       |       |     |       |     |  |
| erver  | r: Easy  | 101_0 | N -    |        |          |        | MOTT on topic  | 0 • received | nessage   |        |      |         | ٥    | n but | ton a | A 👻 | press | ed  |  |
| how i  | icon     |       |        |        |          |        |                |              | - caut    | then   | 1.0  |         |      | Serve | o 51  | • a | ngle  | 30  |  |
| ervo   | 51 🕶     | angle | 160    |        |          |        |                |              | UN        | their  | 1.0  |         |      |       |       |     |       |     |  |
|        |          |       |        |        |          |        | Servo S1 🔻     | angle 30     | 8         | _      | 1    |         |      | 2.3   |       |     |       |     |  |
|        |          |       |        |        |          |        |                |              | * OFF.    |        | 10   |         | - 1  | n but | ton I | 8 💌 | press | ed  |  |
|        |          |       |        |        |          |        |                |              | UFF       | Click  |      |         |      | Servi | o 51  | • • | ngle  | 160 |  |
|        |          |       |        |        |          |        | Servo S1 •     | angle 160    |           |        |      |         |      |       | 1.25  |     |       |     |  |
|        |          |       |        |        |          |        |                |              |           |        |      |         |      |       |       |     |       |     |  |

### **Programs for Reference**

Program Effects:

When Easy IoT sends "ON", the servo rotates to 160 degrees to stretch the clothes hanger; when Easy IoT sends "OFF", the servo rotates to 30 degrees to retract the clothes hanger. Or we can control it manually by pressing the button A and B.

| ( | 🛃 Latest news      |         |
|---|--------------------|---------|
|   | Time               | Message |
|   | 2019/9/17 15:48:16 | OFF     |
|   | 2019/9/17 15:48:1  | ON      |
|   | 2019/9/17 15:47:20 | trsd:2  |

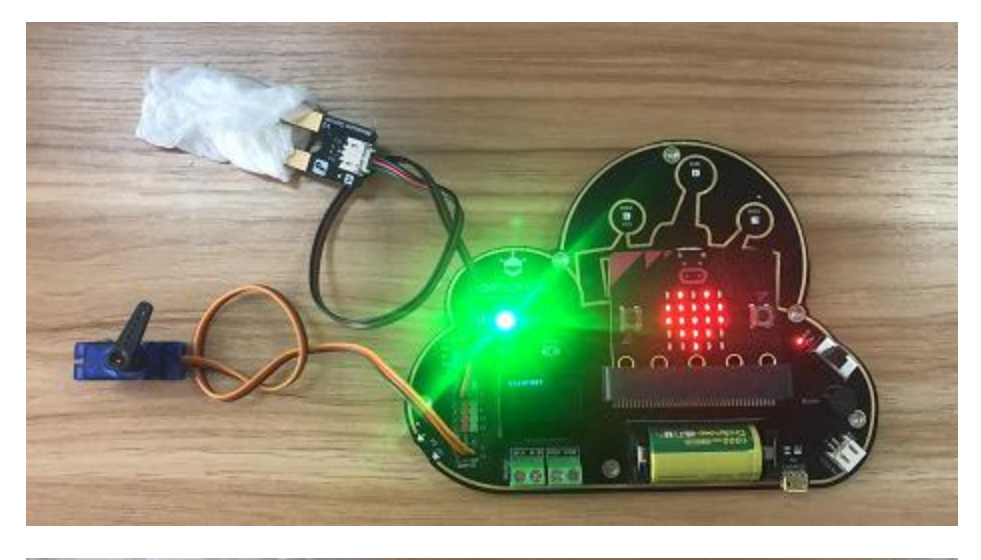

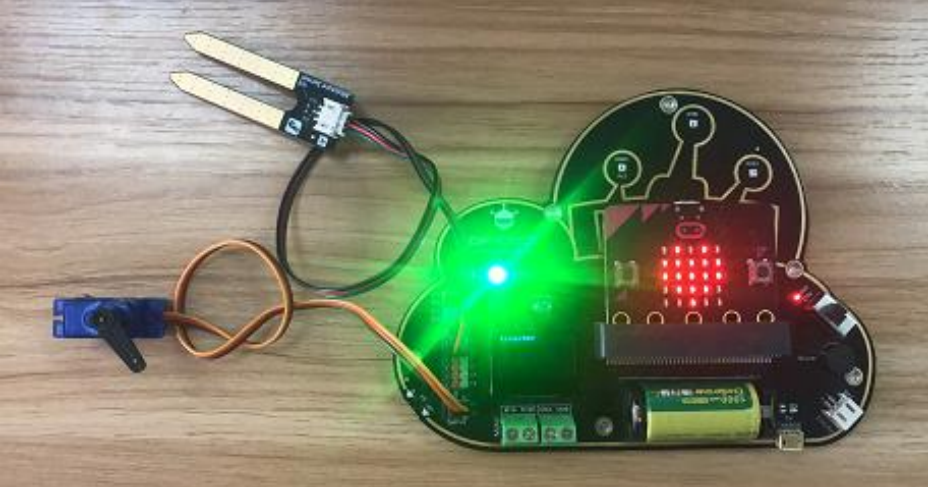

#### Remote Entrance Guard System

Makecode programs: remote entrance guard system

Function description: imagine when you are on business, your friend suddenly calls you and says he is waiting at the door of your house, but you cannot go home immediately. However, you have this remote entrance guard system, so you can just use your phone to open the door and let he enter your house.

Component: servo (S1)

### **Programs for Reference**

|                                           | if button A = is pressed then                                                                                                    |
|-------------------------------------------|----------------------------------------------------------------------------------------------------|
| croilol setup Mi-fil name: dfrobolyanfa p | MQTT Send Message somebody rung the bell to topic_0                                                                                                    |
| 1_10: "HJ_j01x2E"                         | OLED show line 0 text tell:15196541600                                                                                                    |
| I_PAD : ('Syg0o83gn4')                    |                                                                                                    |
| I service:                                | and the second second sec |
| efault topic_0) Topic: (eliA73HZg)        | MQTT on topic_0 * received message *                                                                                                    |
| art connection:                           | 1f essage (01) then                                                                                                    |
| ver: EasyIOT_CN +                         | Servo S1 = angle 90                                                                                                    |
| w Jeon 🏥 +                                | pause (us) 18000 -                                                                                                    |
| T Send Message ('hello') to topic_0 •     | Servo 51 - angle 0                                                                                                    |
| vo 51 + angle 0                           | clear                                                                                                    |
|                                           |                                                                                                    |

Programs Effect:

Press down button A, the telephone number will be displayed. If the house master gets the phone call, he will send command "ON" via Easy IoT to the guard system, the servo rotates to 90 degrees to open the door. 1 minute later, the servo rotates to 10 degrees, the door will be closed.

| E Latest news      |                        |
|--------------------|------------------------|
| Time               | Message                |
| 2019/9/18 10:28:51 | ON                     |
| 2019/9/18 10:27:56 | somebody rang the bell |
| 2019/9/18 10:27:56 | somebody rang the bell |

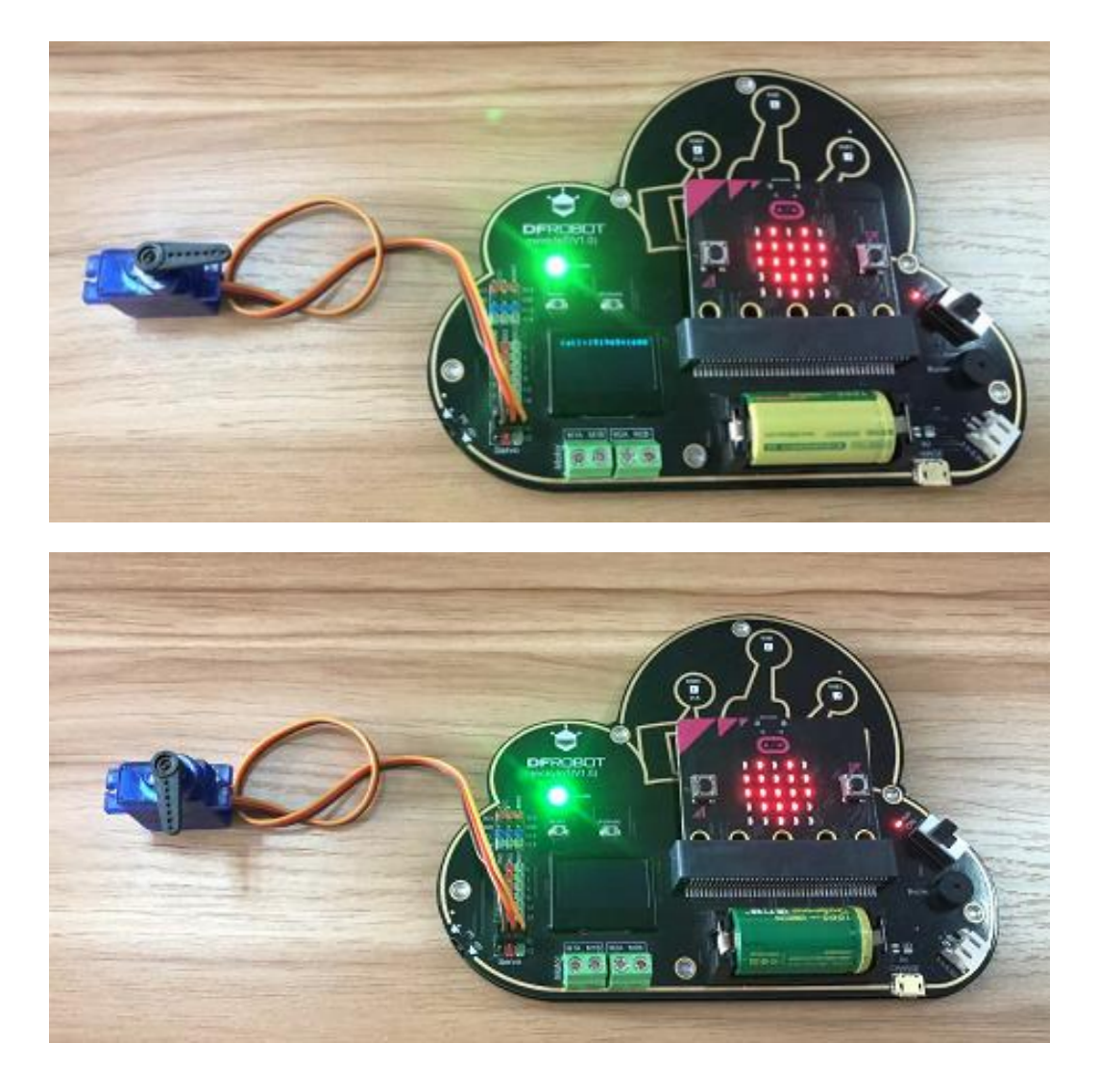

Remote controlled RGB LEDs

Makecode Programs: remote controlled RGB LEDs

Function Description: you were gonna throw a home party, unfortunately, you have to work overtime, so you told your friends to start the party themselves. They want to turn on the festival lamps but cannot find the remote controller. This time you use you phone to turn the lamp on.

### **Programs for reference**

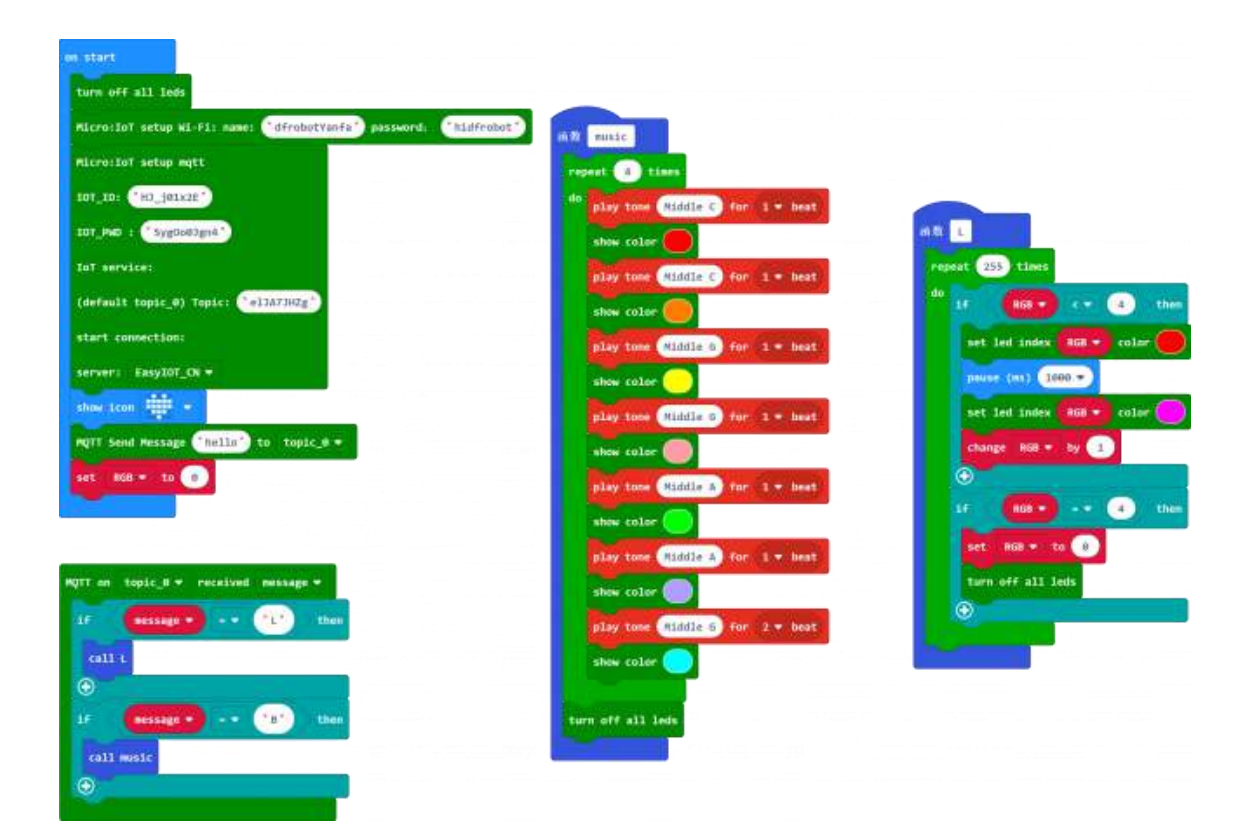

**Programs Effect:** 

Send a command "L" via Easy IoT, to dispaly an effect of water lamp (alternatively emit red and purple). When the module receives the command "B", it will play the music "twinkle, little start" and the RGB shines with the music.

|  | Latest news        |         |  |  |  |  |  |  |
|--|--------------------|---------|--|--|--|--|--|--|
|  | Time               | Message |  |  |  |  |  |  |
|  | 2019/9/18 14:55:25 | L       |  |  |  |  |  |  |
|  | 2019/9/18 14:55:13 | В       |  |  |  |  |  |  |
|  | 2019/9/18 14:55:11 | hello   |  |  |  |  |  |  |

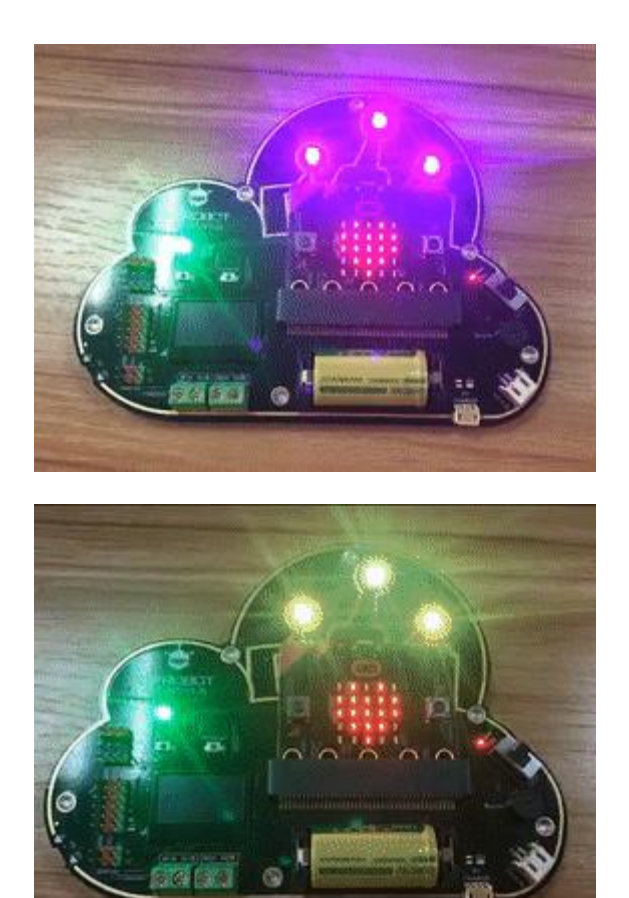

# **IFFTT IoT Platform**

- IFFTT, short for "If this then that", is a free web-based service to create chains of simple conditional statements, called applets.
- IFFTT helps users to connect all of their different apps and devices and let them talk to each other.
- Operation process: if the conditons of this web service are met, then automatically trigger that web service to do a action.

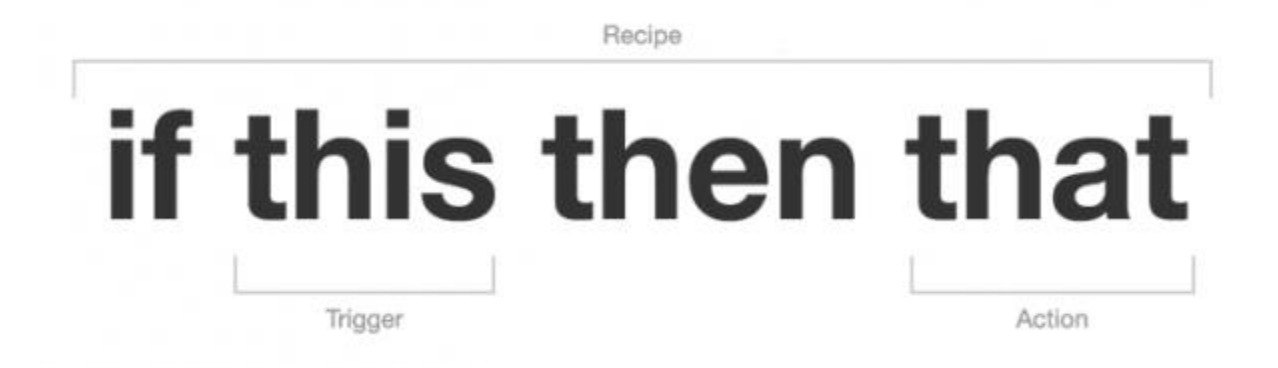

### Preparation

- 1. Enter IFFTT website, register an account. Website: https://ifttt.com
- 2. Sign in and enter the My Applets page, click New Applets.

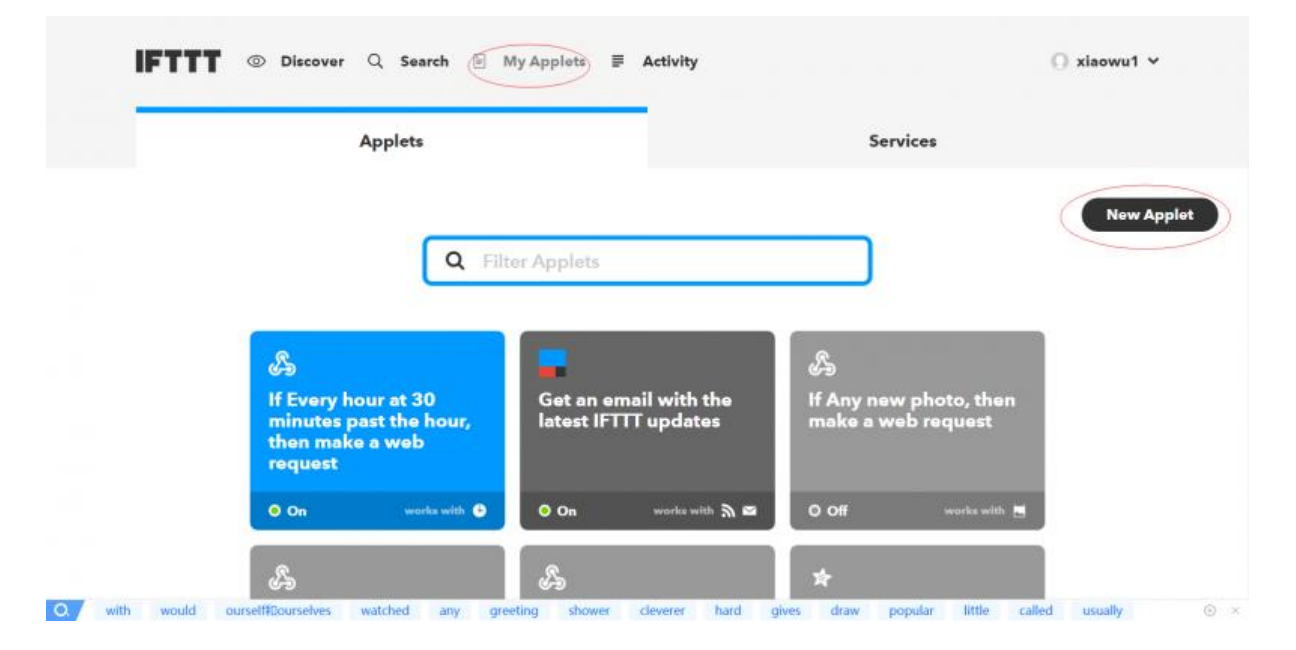

3. Create an Applet, enter the Applet interface, click This and input webhooks.

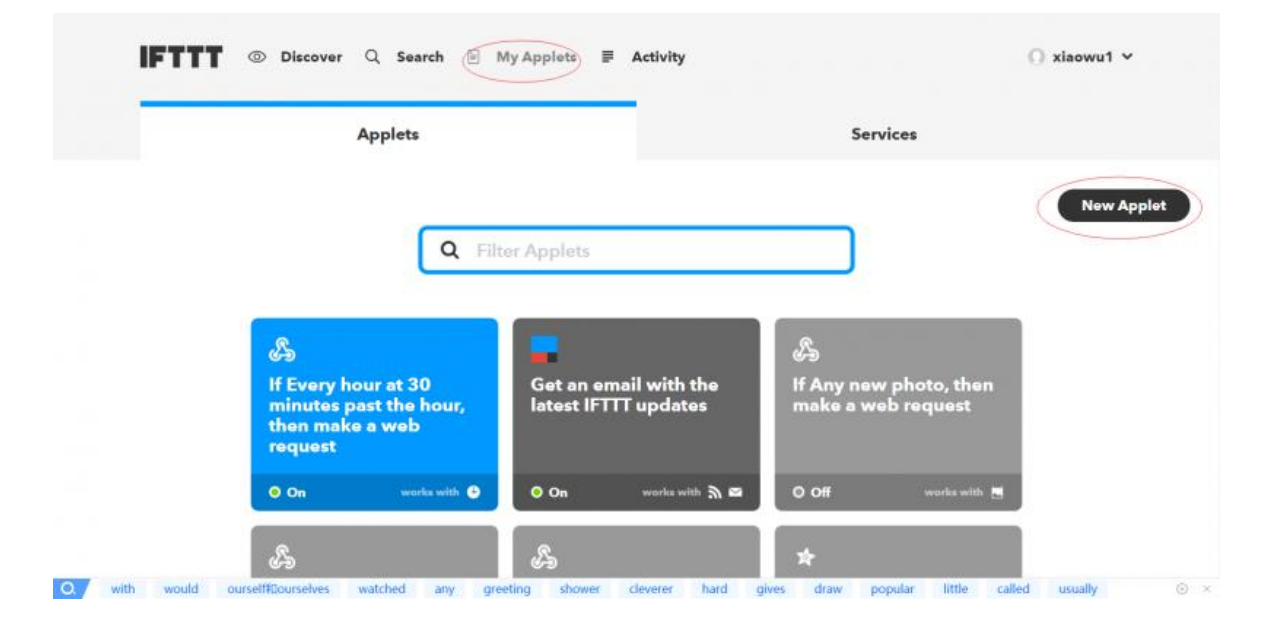

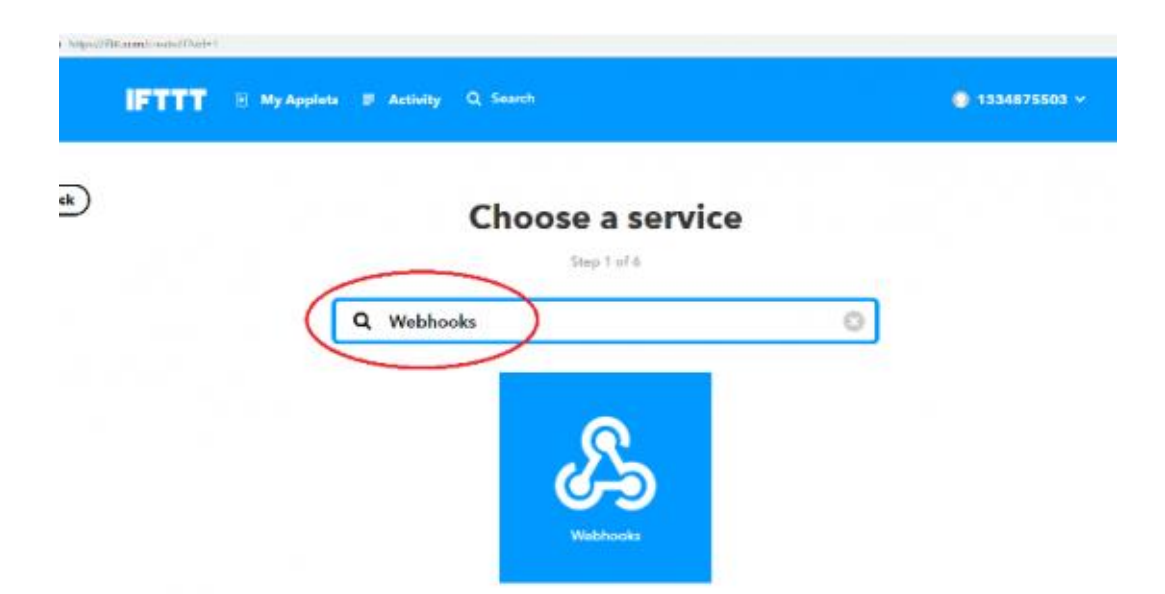

4. Fill the Event Name in the next page.

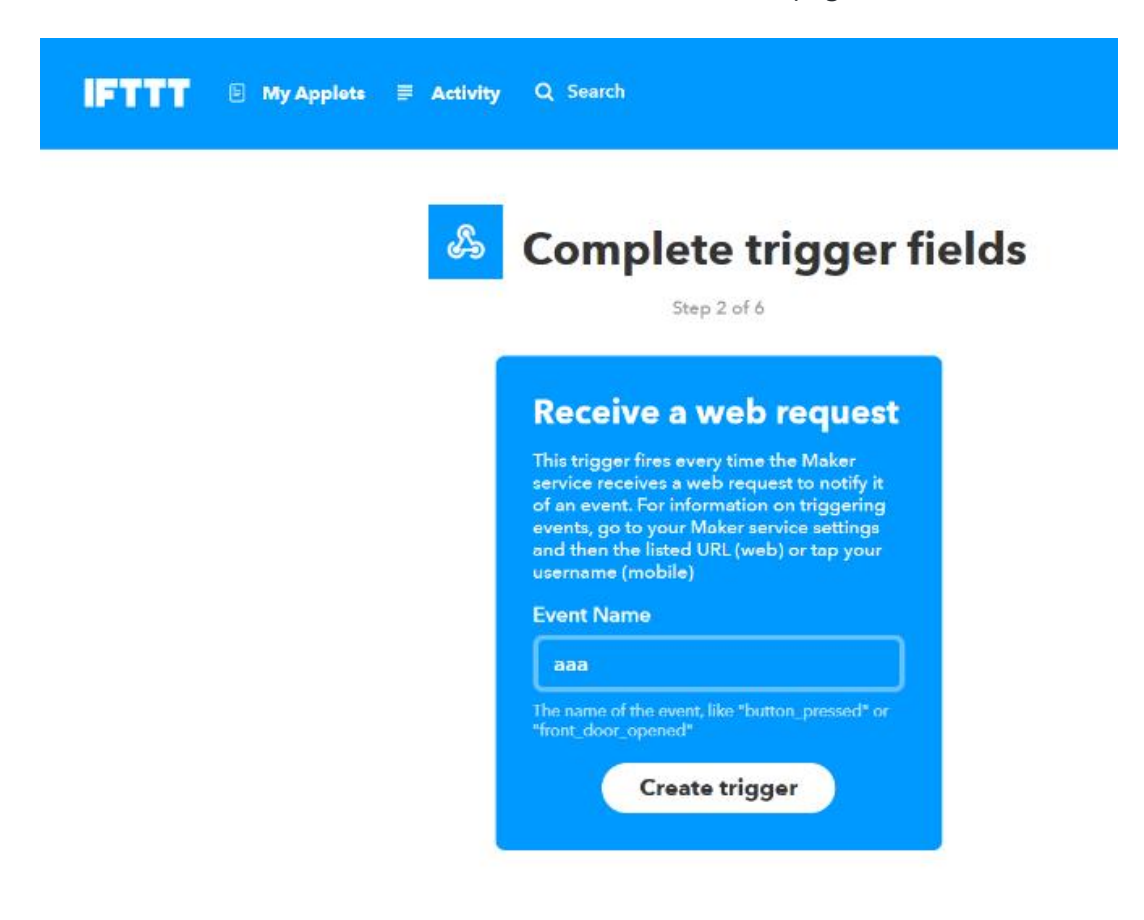

IFFTT Basic Tutorial

Send data to email

Function description: press the button to send a message to email.

• Configure IFFTT, set the event name as "aaa", then webpag will return back automatically. Click "That" and select "Email" in the next page.

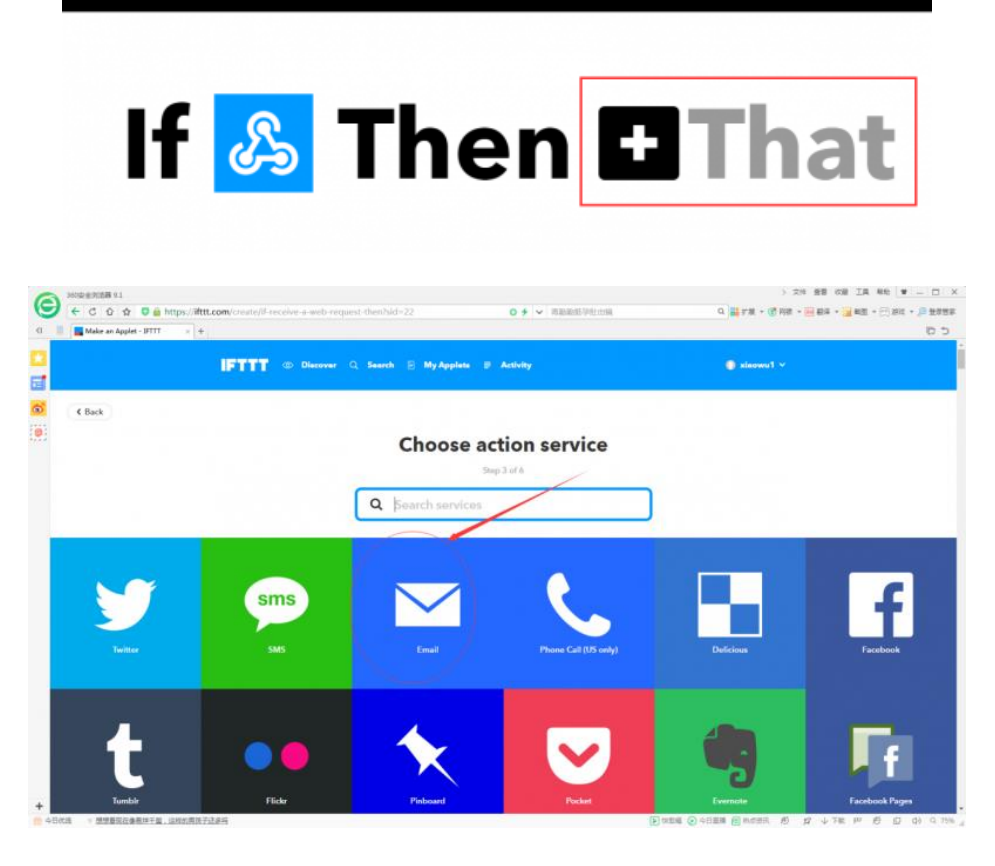

• Select "Send me an Email"

| A HORENDERS                                             |                                                   |                                  | ) 204 BE OF IA 46 V - C 2                            |
|---------------------------------------------------------|---------------------------------------------------|----------------------------------|------------------------------------------------------|
| ✓ C 位 ☆ Q 論 https://補ttt.com                            | creativit-receive a web request-three-enaithid=23 | ○ #                              | Q. 副12第 + (2月前 + 111 前半 + 111 前是 + 111 前年 + 111 世界前年 |
| Make an Applet - STTT 4 +                               |                                                   |                                  | 6.0                                                  |
|                                                         | FTTT 🐵 Discover 🔍 Search 🛞 My Applete             | P Astrony                        | aliones1 v                                           |
| ¢ Back                                                  | _                                                 |                                  |                                                      |
|                                                         | 🖂 c                                               | hoose action                     |                                                      |
|                                                         |                                                   | Step 6 of 6                      |                                                      |
|                                                         |                                                   |                                  |                                                      |
| Send mu<br>Thin Actor<br>on HTML<br>Images a<br>support | en e en en en en en en en en en en en en          |                                  |                                                      |
|                                                         | Don't are what you're to                          | ooking for? Suggest a new action |                                                      |
|                                                         | About Biog Mely                                   | a Joke Terma Privery Trust       |                                                      |
|                                                         | Add your                                          | ervice and become a partner      |                                                      |
|                                                         |                                                   |                                  |                                                      |

• Edit the content, here I chose the default one. Then click "creation action"

| Make on Applet - IFTTT - | Antice of the state of the state of the s | C 0         |
|--------------------------|----------------------------------------------------------------------------------------------------|-------------|
|                          | FTTT                                                                                                    | e sizeret v |
| 4 Back                   | 1000                                                                                                    |             |
|                          | 🗢 Complete action fi                                                                                                    | ields       |
|                          | Step 5 of 6                                                                                                    |             |
|                          |                                                                                                    |             |
|                          | Send me an email<br>This Action will send you an HTML based                                                                                                    |             |
|                          | email. Images and links are supported.<br>Subject                                                                                                    |             |
|                          | The event named TEventName                                                                                                    |             |
|                          | Coccurred on the Makee<br>Webbooks service                                                                                                    |             |
|                          | Add ingredient                                                                                                    |             |
|                          | Body                                                                                                    |             |
|                          | What: EventName <5r> When: CocurredAt  When: CocurredAt                                                                                                    |             |
|                          | Value3                                                                                                    |             |
|                          | Add ingredient                                                                                                    |             |
|                          |                                                                                                    |             |

• To check the password, click HOME to enter "webhooks" and click "Documentation".

| FTTT Home                         | G     |          |        |
|-----------------------------------|-------|----------|--------|
| 🖂 Email 3                         |       | Evernote | a.     |
| 🈏 Twitter d                       | a [ A | Webhooks | 20 A Y |
| Getmore<br>Documentation Settings |       |          |        |

|                                 | Documentation               |
|---------------------------------|-----------------------------|
|                                 |                             |
| Your key is:<br>Back to service | ↓<br>dN6c2aLMKMXIB7E62gpO2D |
| To trigger an Eve               | ent                         |
| Make a POST or GET v            | /eb request to:             |

Makecode Programs: Send data to Email

| initDisplay                                                   |                                                              |                                               |          |         |         |            |
|---------------------------------------------------------------|--------------------------------------------------------------|-----------------------------------------------|----------|---------|---------|------------|
|                                                               |                                                              |                                               |          | 1000    | _       |            |
| Micro:IoT setup Wi-Fi:                                        | name: dfi                                                    | robotYanfa                                    | pass     | word:   | "hidfro | obot'      |
| webhooks config: event                                        | : "aaa" k                                                    | ey: dN6c                                      | 2аг.МКМХ | 187E62g | p020*   |            |
| -                                                             |                                                              |                                               |          | -       |         |            |
|                                                               |                                                              |                                               |          |         |         |            |
|                                                               |                                                              |                                               |          |         |         |            |
|                                                               |                                                              |                                               |          |         |         |            |
| button A + pressed                                            | 1 (A. 1997)                                                  |                                               |          |         |         |            |
| button A + pressed                                            | 1<br>1FTTT(p                                                 | oost)                                         | -        |         |         |            |
| button A + pressed                                            | IFTTT(p<br>value1                                            | oost)                                         |          |         |         |            |
| button A * pressed                                            | IFTTT(p<br>value1<br>value2                                  | HI'                                           |          | to      | tonic   |            |
| button A * pressed<br>MQTT Send Message                       | IFTTT(p<br>value1<br>value2                                  | Dost)<br>HI'<br>DFRobot                       |          | to      | topic_  | 0 -        |
| button A * pressed<br>MQTT Send Message                       | IFTTT(p<br>value1<br>value2<br>value3                        | DDst)<br>"HI"<br>"DFRobot"                    |          | to      | topic_  | e -        |
| <b>button A * pressed</b><br>MQTT Send Message                | IFTTT(p<br>value1<br>value2<br>value3<br>timeout             | DEST)<br>* HI *<br>* DERobot<br>* *<br>* *    | 99       | to      | topic_  | ə <b>-</b> |
| button A ♥ pressed<br>MQTT Send Message<br>OLED show line 0 t | IFTTT(p<br>value1<br>value2<br>value3<br>timeout             | DDSt)<br>*HI*<br>*DFRobot<br>**<br>t(ms) 1000 | 0        | to      | topic_  | 0 -        |
| button A ♥ pressed<br>MQTT Send Message<br>OLED show line ① t | IFTTT(p<br>value1<br>value2<br>value3<br>timeout<br>ext •HI• | Dost)<br>'HI'<br>DFRobot'<br>t(ms) 1000       | 99       | to      | topic_  | 0 -        |

• Result: press down button A, the message "HI DFROBOT" will be sent to the pre-set Email.

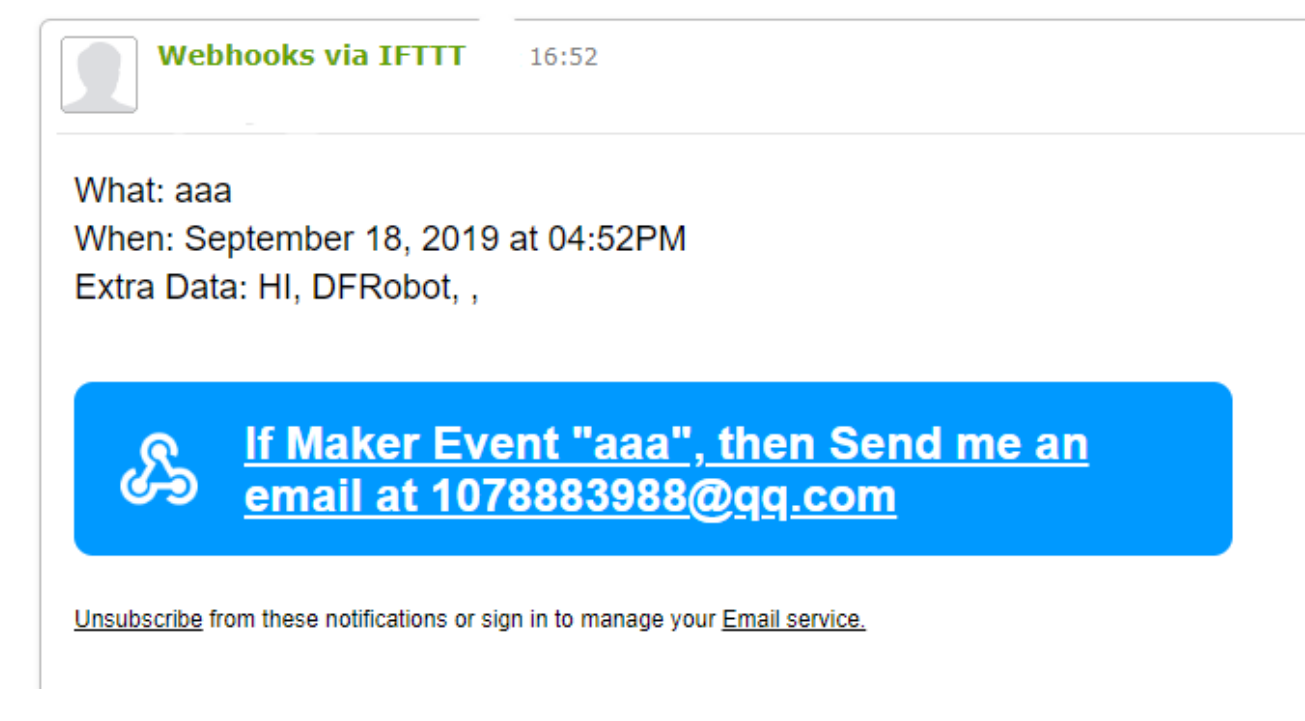

The event named "aaa" occurred on the Maker Webhooks service  $\star$ 

### Send note to Evernote

Function Description: send note to Evernote

• Create a new This. Click Account->Create->This, and create webhooks and name the Event as "kkk".

| 10 0        |                                                 |
|-------------|-------------------------------------------------|
| Account     | Create your own                                 |
| Activity    |                                                 |
| My Applets  |                                                 |
| My services | If EThis Then That                              |
| Create      |                                                 |
| Help        | Build your own service on the IFTTT Platform L2 |
| Sign out    |                                                 |
| •           |                                                 |

• The webpage will back to the last page, then click That and search Evernote.

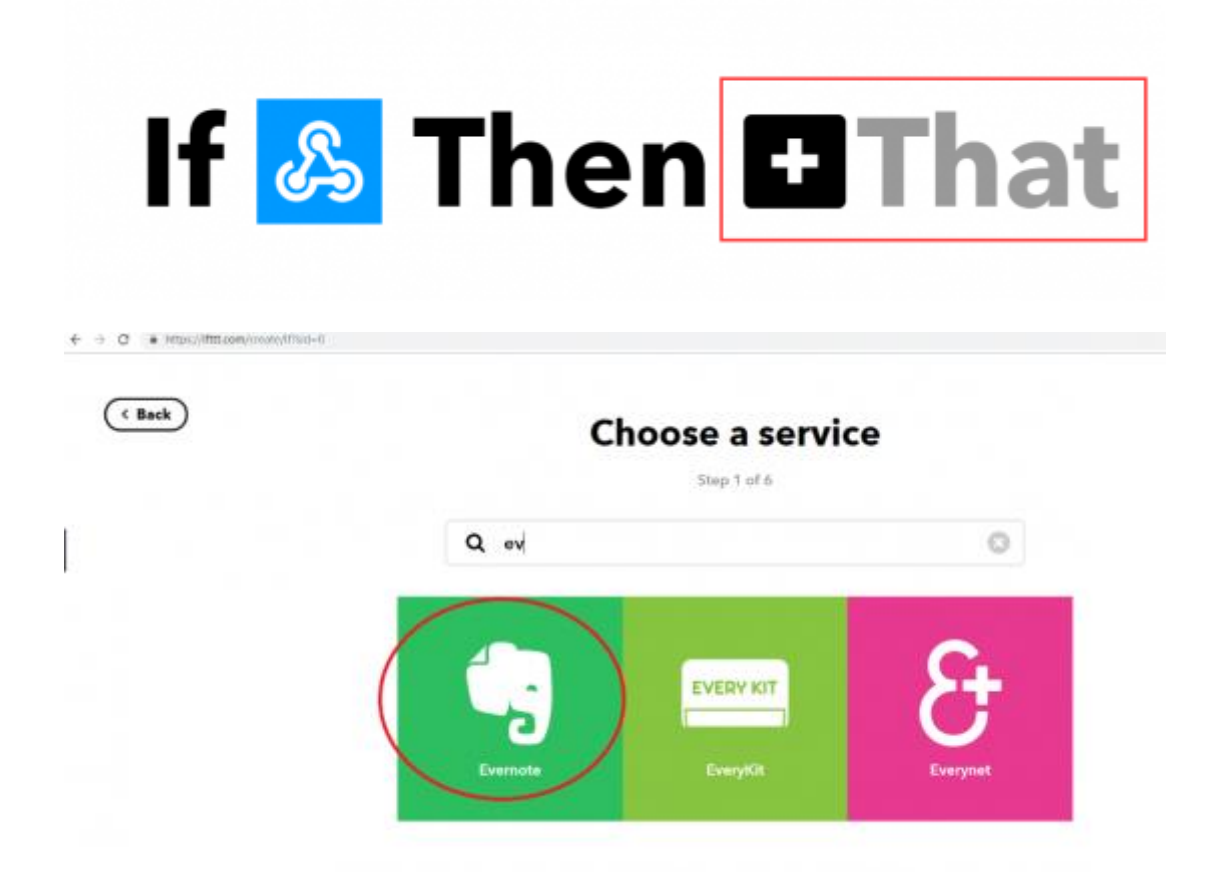

• Select what you like, I chose Create a note here.

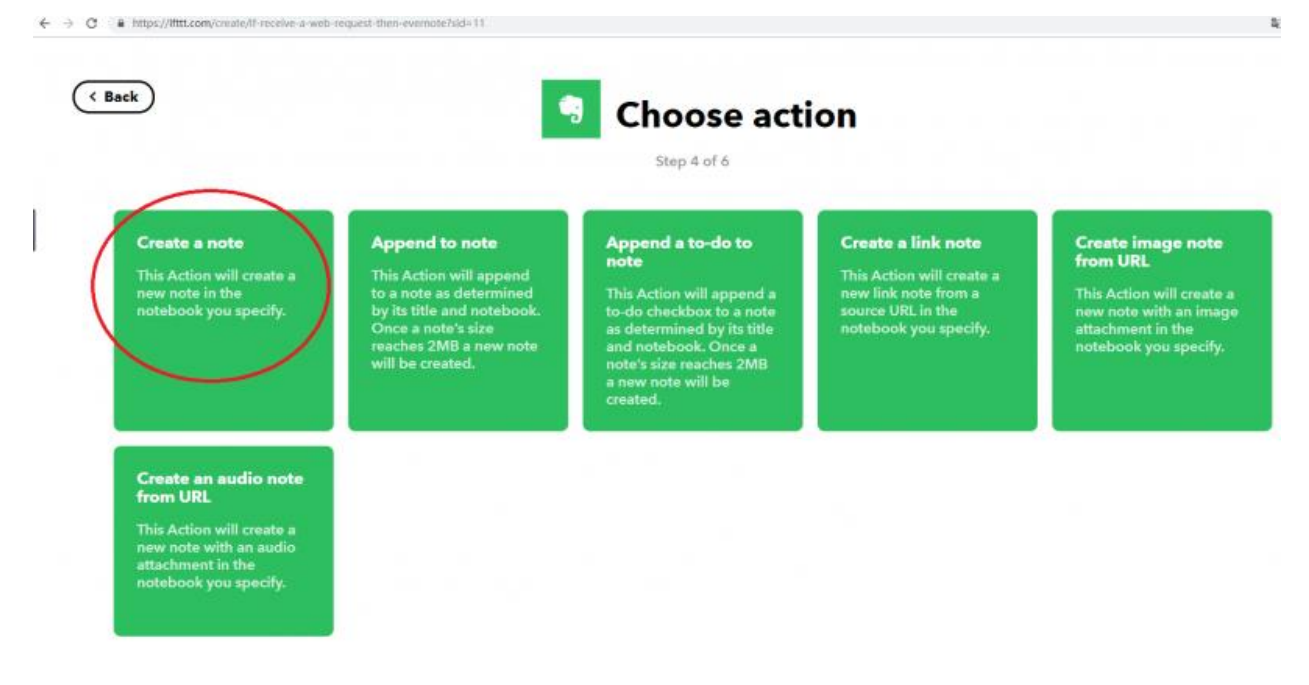

• Select the default form

| Complete action fields                                                            |
|-----------------------------------------------------------------------------------|
| Title                                                                             |
| The event named " <b>EventName</b> "<br>occurred on the Maker Webbooks<br>service |
| Add ingradient                                                                    |
| Body                                                                              |
| What: EventName<br>When: OccurredAt<br>Extra Data: Value1, Value2, Value3,        |
| Add ingredient                                                                    |
| Notebook                                                                          |
| Leave blank for default Add ingredient                                            |
| Taga                                                                              |
|                                                                                   |
| EventName , IFTTT                                                                 |

• Click "Creation action", the password is the same as the previous Email project.

Makecode Programs: send date to Evernote

### **Programs for reference**

| on start               |           |             |           |        |        |       |
|------------------------|-----------|-------------|-----------|--------|--------|-------|
| initDisplay            | 10.00     | 1.64 (11.65 |           |        | 114    | 147   |
| Micro:IoT setup Wi-Fi: | name: 付   | frobotYanfa | passwo    | rd: (  | hidfro | bot * |
| Webhooks config: event | : kkk*    | key: dN60   | ZaLMKMX18 | 7E62gp | 02D*   |       |
|                        |           |             |           |        |        |       |
|                        | 1.1       |             |           |        |        |       |
| on button A 🕶 pressed  |           | 1.15        | 1.11      |        |        |       |
|                        | IFTIT     | (post)      |           |        |        |       |
|                        | value     | HI'         |           |        |        |       |
| MQTT Send Message      | value:    | DFRobot     | 2         | to     | topic_ | •     |
|                        | value:    | • • • • •   | - /       |        |        |       |
|                        | timeo     | ut(ms) 100  | 00        |        |        |       |
| OLED show line 🕘 t     | ext ('HI' |             |           |        |        |       |
| OLED show line 1 t     | ext DFRo  | bot *       |           |        |        |       |
|                        |           |             |           |        |        |       |

• Result: press down button A, send "HI DFROBOT" to the Evernote.

# The event named "kkk" occurred on the Maker Webhooks service

What: kkk When: September 3, 2019 at 04:05PM Extra Data: HI, DFRobot, ,

#### Send Message to Twitter

Function description: when you get up in the morning, press down button A and B, send the temperature and light intensity to Twitter.

• Create a new This. Click Account->Create->This, and create webhooks and name the Event as "Twitter".

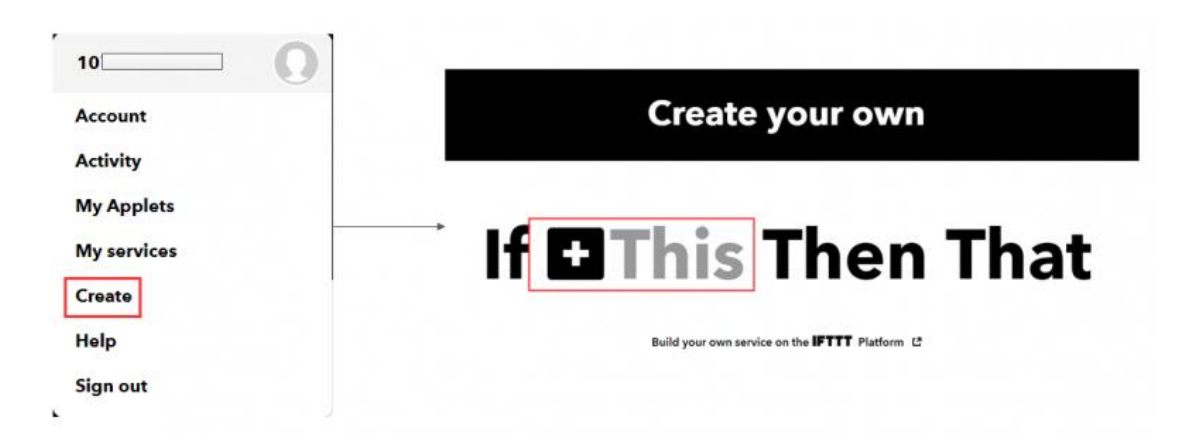

• The webpage will back to the last page, then click That and search Twitter.

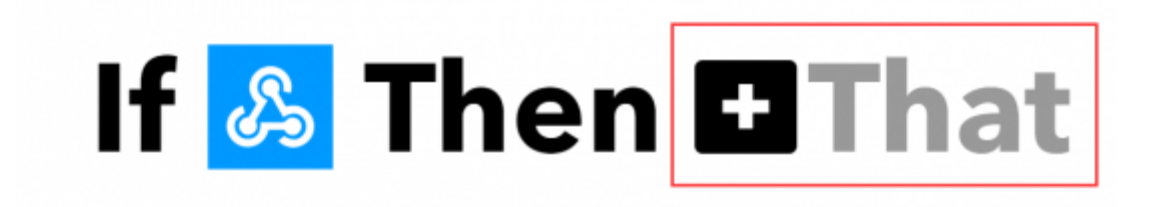

| TTT Home Q Search |               |      | Get more |
|-------------------|---------------|------|----------|
| ( Back            | Choose a serv | vice |          |
|                   | Q twitter     | 0    |          |
|                   |               |      |          |
|                   |               |      |          |
|                   |               |      |          |
|                   | Telline       |      |          |

• Select what you like, I chose "post a tweet" here.

|                                                                                                    | _                                                                                                    | Step 4 of 6                                                                                                    |                                                                                                    |
|----------------------------------------------------------------------------------------------------|----------------------------------------------------------------------------------------------------|----------------------------------------------------------------------------------------------------|----------------------------------------------------------------------------------------------------|
| Post a tweet<br>This Action will post a<br>new tweet to your Twitter<br>account. NOTE: Please<br>adhere to Twitter's Rules<br>and Terms of Service. | Post a tweet with<br>image<br>This Action will post a<br>new tweet to your Twitter<br>account with a linked<br>pic.twitter.com image.<br>NOTE: Please adhere to<br>Twitter's Rules and Terms<br>of Service. | Update profile<br>picture<br>This Action will update<br>your profile picture from<br>the image URL you<br>specify and optionally<br>tweet about it. NOTE:<br>Please adhere to Twitter's<br>Rules and Terms of<br>Service. | Update bio<br>This Action will update<br>your bio and optionally<br>tweet about it. NOTE:<br>Please adhere to Twitter<br>Rules and Terms of<br>Service. |

• Complete the following steps after that.

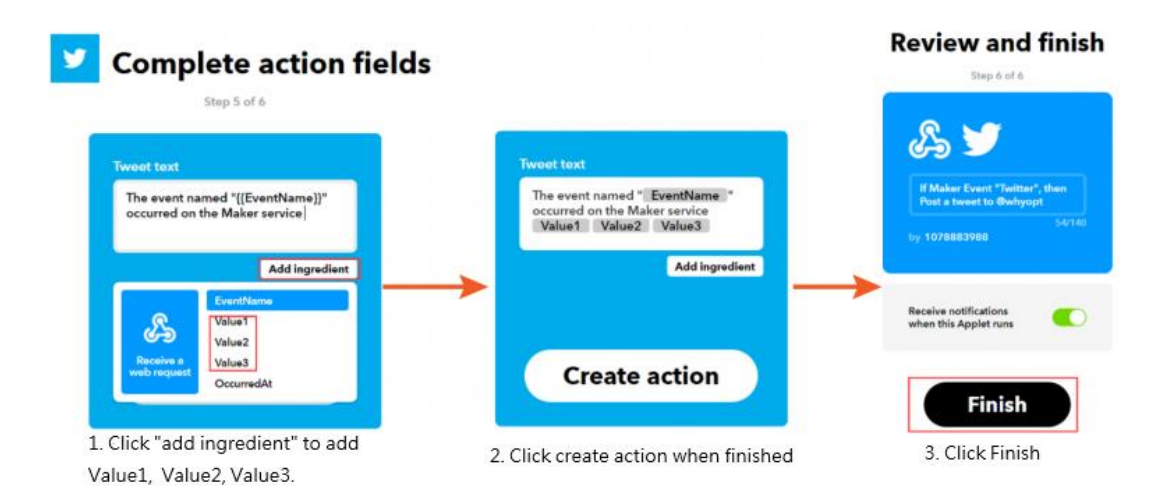

• If accidently selected the default setting, add the Event as the following steps.

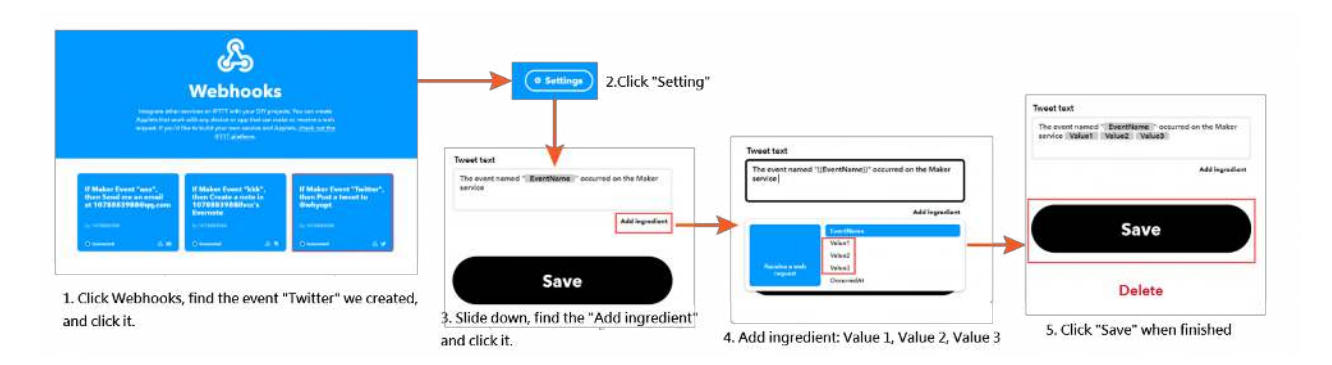

### Makecode Programs: Send message to Twitter

| ert<br>Display                                    |                                                                                | an lattan A + process                      | 19117(post)<br>Jeanset 10                                   |            |
|---------------------------------------------------|--------------------------------------------------------------------------------|--------------------------------------------|-------------------------------------------------------------|------------|
| n:lef setap ki fir namr:<br>noks caefig: event: 🚹 | dhiobelitanta password: (hidfraid<br>litter ) www: (desclas.Netrolibit63ga000) | RTT Send Ressage                           | valad "Effect"<br>valad (He Clegeralure: Dogerature (4) C/O | te tepic_0 |
|                                                   |                                                                                | 0120 show line 📀 to<br>0120 show line 🚺 to | at sl.                                                      |            |
| on bottom B.+ pressed                             | DTTT(pest)                                                                     |                                            |                                                             |            |
| NJTT Send Ressage                                 | valuet (1970)<br>valuet (1970)<br>valuet (1971) (1971) (1971)                  | at love) (3 (0)                            | · task_d -                                                  |            |
| OLED show line 💿 he<br>OLED show line 🔳 te        | t (10-)                                                                        | 10.000                                     |                                                             |            |
| OLED slow Line 🕐 te                               | nt (jele (* light, levels') (light level                                       | 00                                         |                                                             |            |

• Result: press down button A, send the message to Twitter: Hi DFROBOT and the current temperature; Press down button B, send: HI DFROBOT, and the current light intensity.

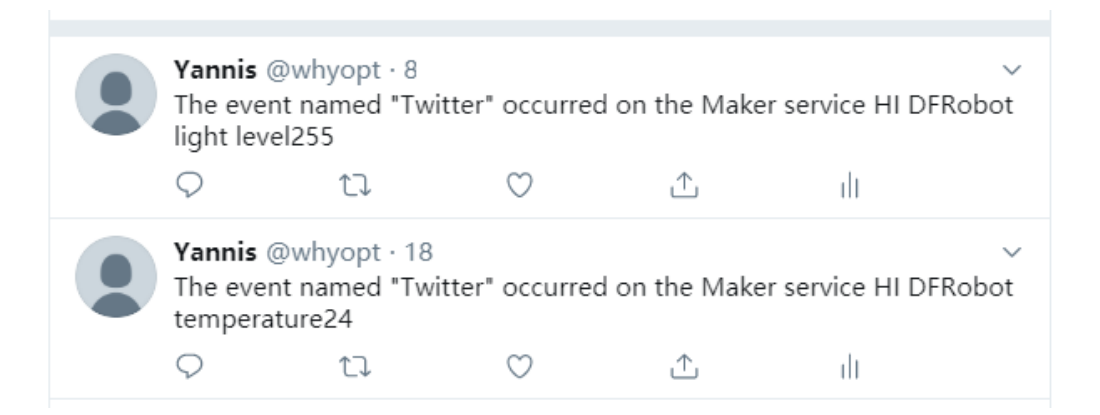

### Send Message to iPhone

Function description: the climate is changeable during the seasonal alterantion. Use the micro:bit to detect temperature. If temperature is more than 30 degree, send a message to iphone to notice the user to pay attention to heatstroke. If temperature is less than 20 degree, send a message to iphone to notice the user to protect themselves from the cold.

 Create a new This. Click Account->Create->This, and create webhooks and name the Event as "Reminder"

| 10                                      |                                              |
|-----------------------------------------|----------------------------------------------|
| Account                                 | Create your own                              |
| Activity                                |                                              |
| My Applets                              |                                              |
| My services                             | If CThis Then That                           |
| Create                                  |                                              |
| Help                                    | Build your own service on the IFTTT Platform |
| Sign out                                |                                              |
| • · · · · · · · · · · · · · · · · · · · |                                              |

• The webpage will back to the last page, then click That and search IOS Reminders

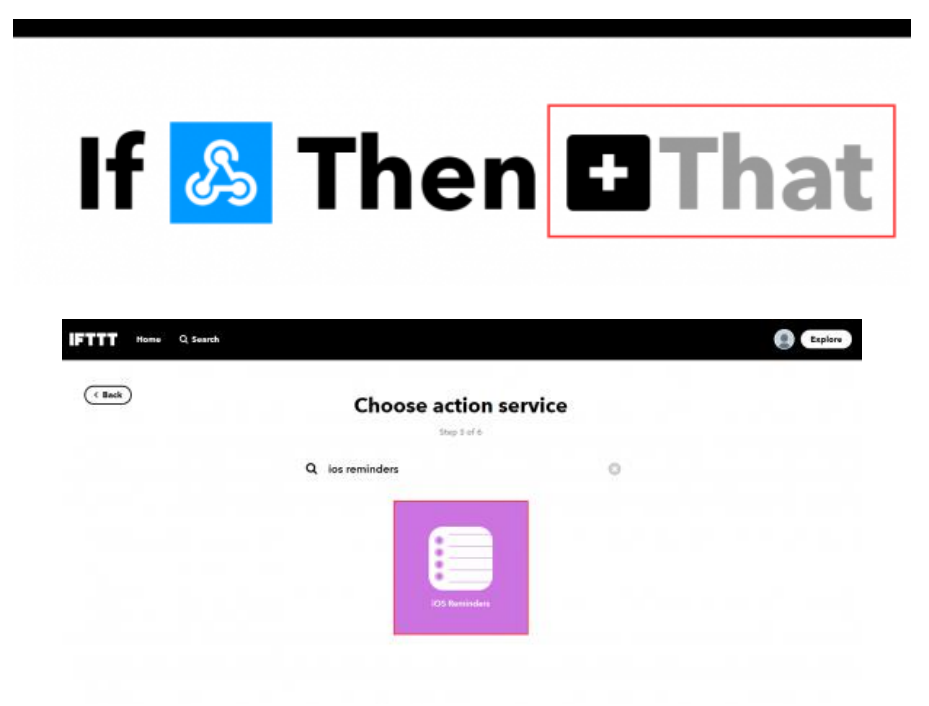

• Select what you like, I chose "add reminder to list" here.

|                                                    |                                                         | Value1 Value2 Value3                                    |
|----------------------------------------------------|---------------------------------------------------------|---------------------------------------------------------|
|                                                    |                                                         | Add ingredient                                          |
|                                                    | Choose action                                           | List Name                                               |
|                                                    | Step 4 of 6                                             | Distances (0111) Add Ingredient                         |
|                                                    |                                                         | Priority                                                |
| Add reminder to list                               |                                                         | None                                                    |
| This Action will add a<br>new reminder to the list |                                                         | Alarm date                                              |
| Ann ableria.                                       |                                                         | tomorrow at 7:00am                                      |
|                                                    |                                                         | e.g., 2/22/2018 at<br>solution of formation at<br>root? |
|                                                    | Don't see what you're looking for? Suggest a new action |                                                         |
|                                                    |                                                         | Create action                                           |
|                                                    |                                                         |                                                         |

2. Add ingredient under "Reminder". List Name and Priority keep the default status. Set Alarm date to "tomorrow at 7:00 am.

Note: the alarm date can be set according to your actual use.

Makecode: Send a message to iPhone

### **Programs for reference**

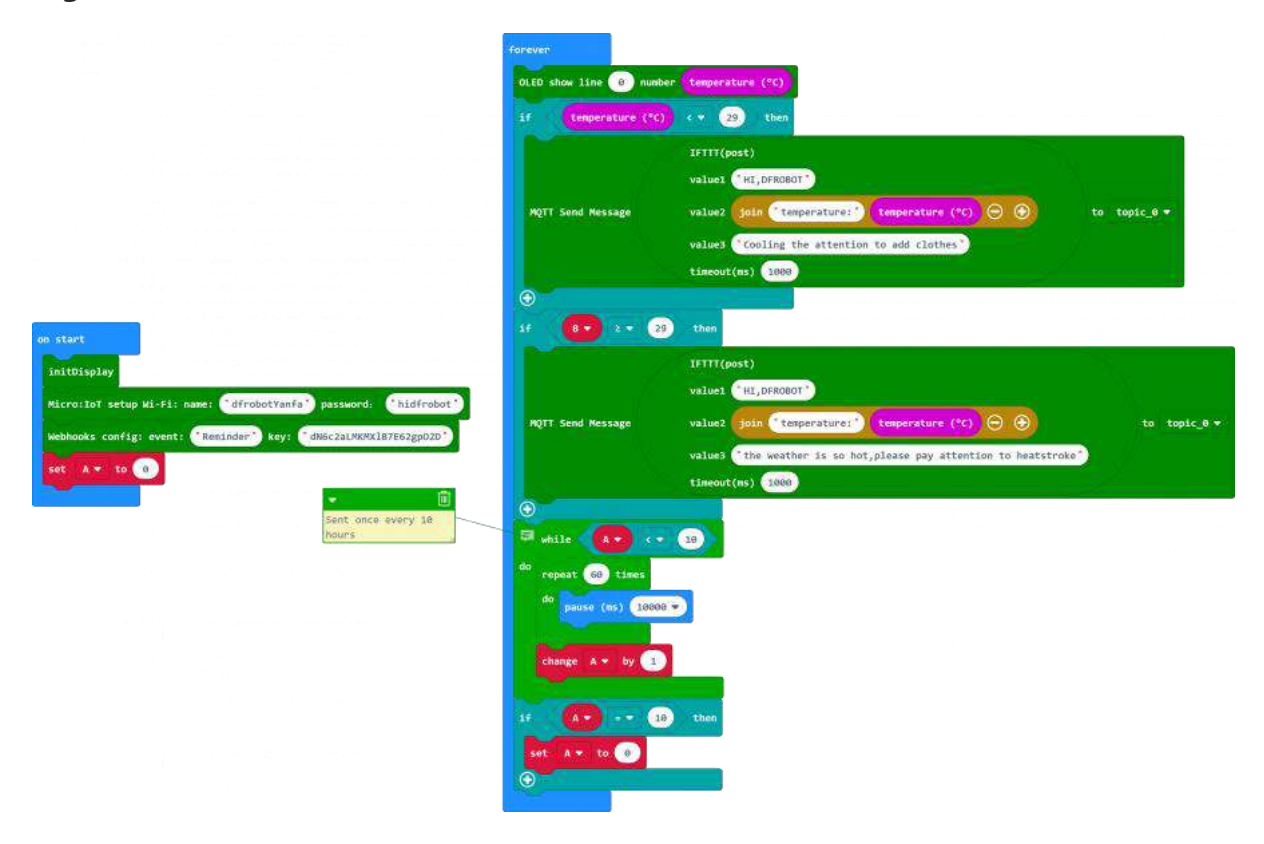

• Result: Send a message to iPhone every 10 hours. When Temperature>30, send: the weather is so hot, please pay attention to heatstroke. When temperature<20, send: Cold outside, please put more clothes on.

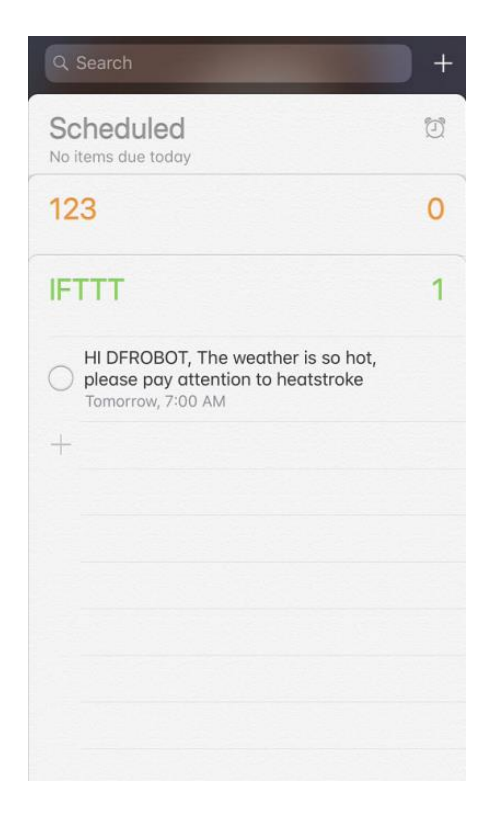

Use an Android phone to Send Message

Function description : We often forget to water out plants, sometime, you have to be on business for a long time, but you want someone to take care of your plants. We can use the IoT expansion board to make an application to solve this problem. When the soil moisture is less than 350, the system automatically sends a message to your friend to water the plants. If it is over 520, send a message that the moisture is suitable.

• Create a new This. Click Account->Create->This, and create webhooks and name the Event as "message"

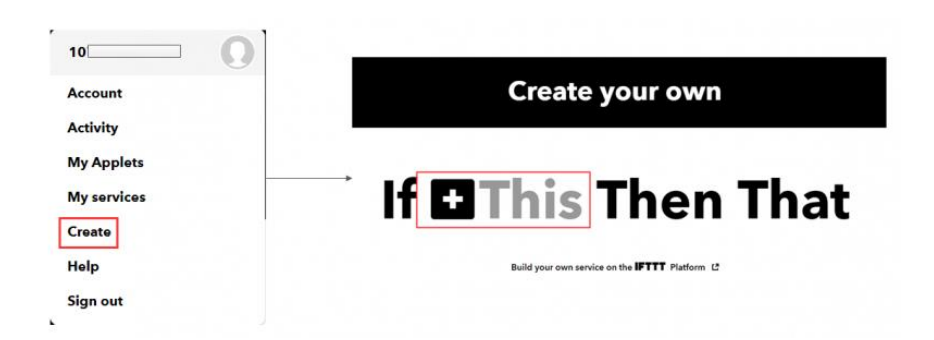

• The webpage will back to the last page, then click That and search "Android sms"

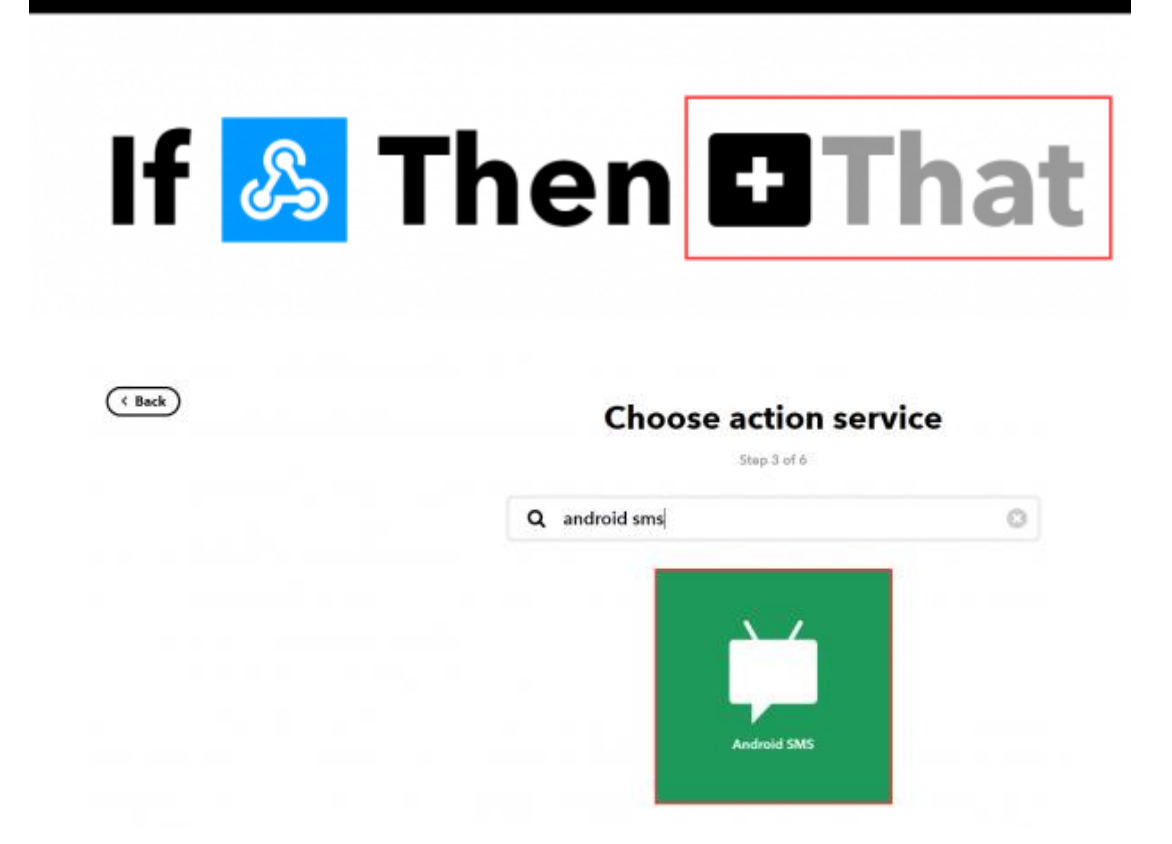

• Select what you like, I chose "send an sms" here.

| ( Back                            |                                                                                             | Choose action                                           | Complete action fields                                                                                                  |
|-----------------------------------|---------------------------------------------------------------------------------------------|---------------------------------------------------------|----------------------------------------------------------------------------------------------------|
| Sen<br>This<br>SMS<br>devi<br>num | d an SMS<br>Action will send an<br>from your Android<br>ce to any phone<br>ber you spacify. | Stap 4 of 6                                             | Phone number<br>1004403403403<br>Induktorovski di<br>Motorovski di<br>Message<br>Value1 Value2 Value3<br>Add ingredient |
|                                   |                                                                                             | Don't see what you're looking for? Suggest a new action | Add ingredient<br>Create action                                                                                         |
|                                   | 1. Click "send an                                                                           | SMS"                                                    | 2. Set "send an SMS"                                                                                                    |

• Set the phone number to receive the message -Enter->Home->webhooks->add the phone number to receive phone number

| Q. Search         |                           | C (Esplore                                | manage<br>The next of the event, Na Toutor, pressed or "both, photopenergy"                              |
|-------------------|---------------------------|-------------------------------------------|----------------------------------------------------------------------------------------------------|
| Your world        | works better together     | If Maker Event<br>"message", then Send an | Send an SMS<br>This Action will send an SMS from your Android device to any<br>phone number you specify. |
| Android<br>Device | 🤉 📫 Andraid SMS 🎄         | is-11092/0026                             | Phone number<br>1000000000000000000000000000000000000                                                    |
| <b>9</b> Location | Notifications 🖉 w         |                                           | Mossage<br>  Yuluet   (Yulue2)   Yulue2                                                                  |
| 🖋 Space           | WU Weather<br>Underground | * Settings                                | Add ingendu                                                                                              |
|                   | •                         | 2. Click "Setting" at the right-          | Save                                                                                                    |
|                   | Viewall                   | top corner of Webhooks page               | Delete                                                                                                   |

1. Click "home" and click Webhooks

3. Slide down, input the telphone number to receive messages.

Note: the type of the phone to send messages must be Android, and there should be a IFFTTT app installed on the phone. IFFTTT needs to have the access permission to Message.

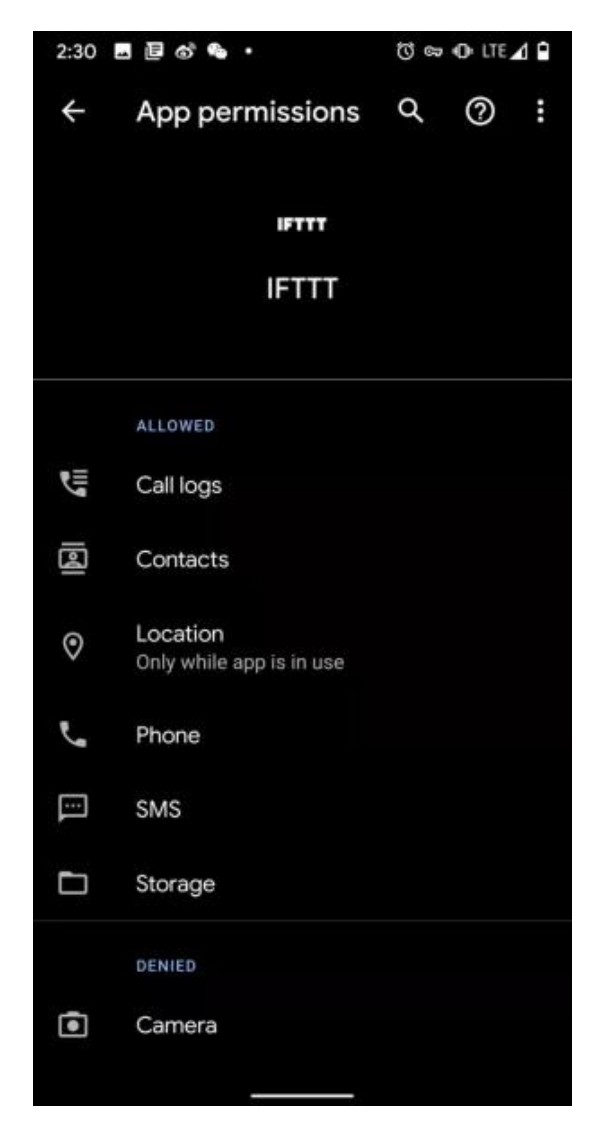

| n sta | rt           |        |       |               |       |    |       |                |       |       |              |                 |    | forever<br>set hamidity + to analog read pin P1 + |                            |         |
|-------|--------------|--------|-------|---------------|-------|----|-------|----------------|-------|-------|--------------|-----------------|----|---------------------------------------------------|----------------------------|---------|
| init  | Disp         | lay    |       |               |       |    |       |                |       |       |              |                 | _  | OLED show line 🕘 text join humidity: humidi       | ity • \ominus 🕣            |         |
| Nicr  | o:Io<br>ooks | it set | up Wi | ·Fi:<br>vent: | nane: | df | robot | Yanfa<br>y: (* | cH7d4 | eNNTE | d:<br>y0vn1z | hidfro<br>QiPKx | p' | 1f humidity • <• 358 and • A                      | • • • • then               |         |
| set   |              | • to   | 0     |               |       |    |       |                |       | 1     | 1            | 1               |    | IFTTT(post)<br>value1 <sup>•</sup> HI,DFR0807     |                            |         |
| set   |              | • 10   |       |               |       |    |       |                |       |       |              |                 |    | MQTT Send Message value2 Join * humidity:         | humidity • 🕞 💿 to 1        | topic_0 |
|       |              |        |       |               |       |    |       |                |       |       |              |                 |    | value3 * the flowers nee<br>timeout(ms) 1000      | d watering"                |         |
|       |              |        |       |               |       |    |       |                |       |       |              |                 |    | set A + to 1                                      |                            |         |
|       |              |        |       |               |       |    |       |                |       |       |              |                 |    | set B + to 0                                      |                            |         |
|       |              |        |       |               |       |    |       |                |       |       |              |                 |    | if humidity + > + 520 and + B                     | 0 then                     |         |
|       |              |        |       |               |       |    |       |                |       |       |              |                 |    | IFTTT(post)                                       |                            |         |
|       |              |        |       |               |       |    |       |                |       |       |              |                 |    | value1 ("HI,DFROBOT")                             |                            |         |
|       |              |        |       |               |       |    |       |                |       |       |              |                 |    | value2 oin " humioity:                            | to the soil is sufficient' | opic_e  |
|       |              |        |       |               |       |    |       |                |       |       |              |                 |    | timeout(ms) 1000                                  |                            |         |
|       |              |        |       |               |       |    |       |                |       |       |              |                 |    | set A + to 0                                      |                            | × 0     |
|       |              |        |       |               |       |    |       |                |       |       |              |                 |    | set B + to 1                                      |                            |         |
|       |              |        |       |               |       |    |       |                |       |       |              |                 |    |                                                   |                            |         |

Makecode Programs: <u>Send messages to Android phone</u>

• Result: when moisture < 350, send: the flowers need watering; When moisture > 250, send: the moisture of the soil is sufficient.

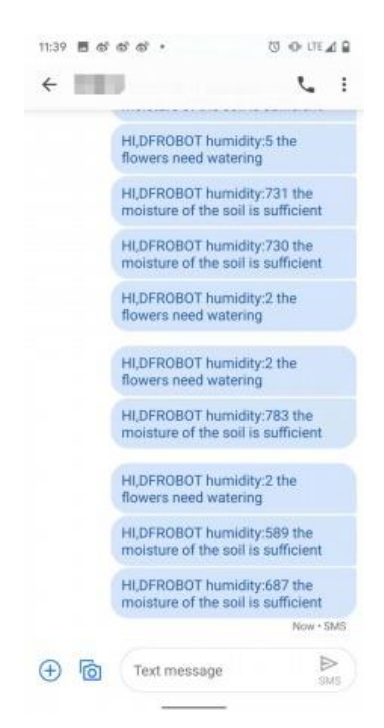

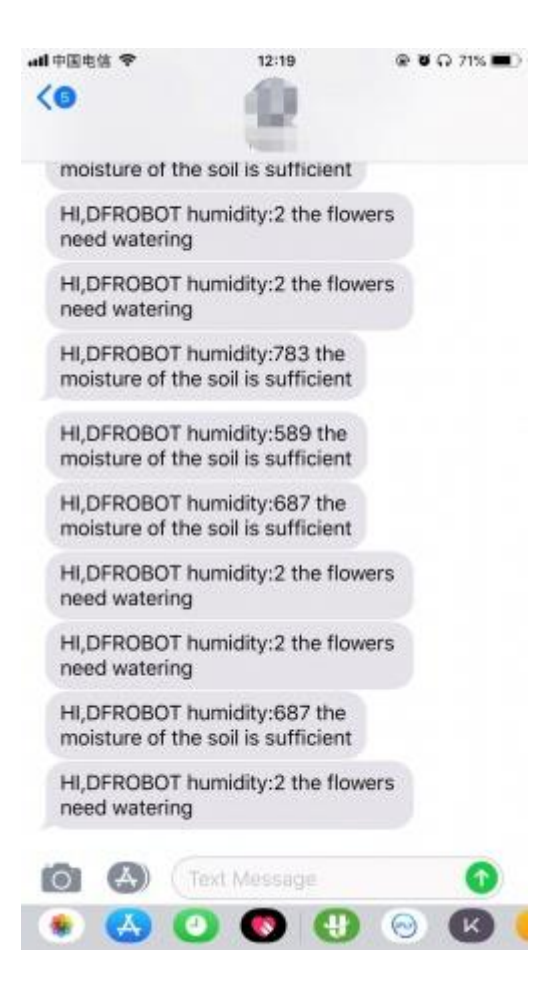

### Beebotte IoT Platform

- Beebotte is a Cloud Platform for Real Time Connected Objects
  - Connecting anything and everything in real-time using a rich API supporting REST, WebSockets and MQTT
  - Designed to empower Internet of Things and real-time communicating applications
  - Beebotte brings you a platform as a service connecting thousands of objects and delivering millions of messages
  - One platform suited for diverse applications like instant messaging, dashboards, online gaming and score boards, domotics, Internet of Things and reporting
  - o Seamless scalability to meet your growing demands
- How to use Beebotte

### Send data configuration from MQTT to Beebotte

• Website: <u>https://beebotte.com</u>

• Enter the Website, register an account. Then Back to Homepage and click Get Started For Free

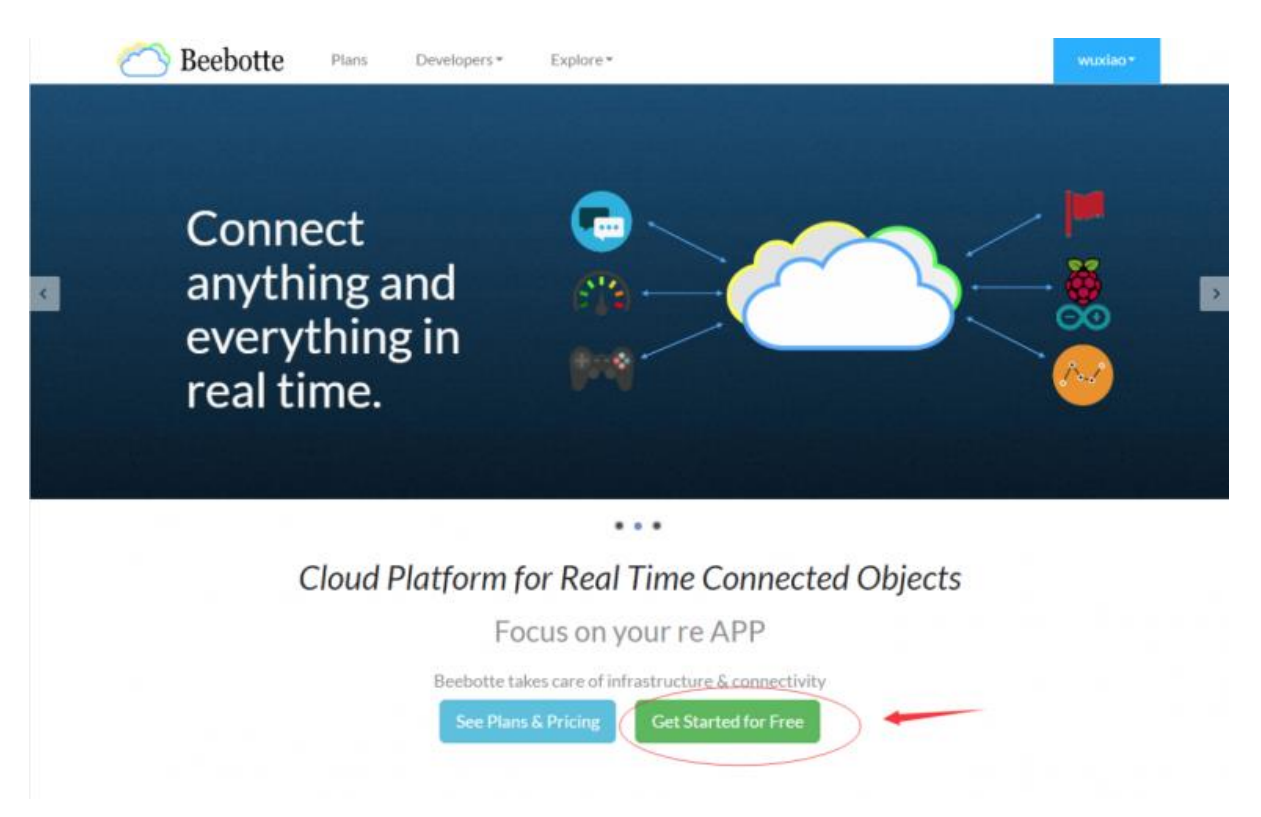

• Enter Create New Interface to create your Channel Name, Channel Description, Resource name, Resource Description. You can create more than one Resource.

|                  | Create a new channel                           |                                                                                                    |
|------------------|------------------------------------------------|----------------------------------------------------------------------------------------------------|
| Channels         | Ghannel Name                                   | Resource Data Type                                                                                                    |
| My shiboards     | Channel Description                            | When creating a new resource, you need to spec<br>the type of data that is expected to be persisted to<br>this resource.                                                         |
|                  | Public                                         | Beebotte has a number of defined data types; di<br>here for more information.                                                                                                    |
| - Console        | Configured Resources                           | Send on Subscribe (SoS)                                                                                                    |
| Account<br>tings | Resource name Resource Description any T SoS X | A new option called <b>Send on Subscribe (505)</b> has<br>been added to the channel resource model.                                                                              |
| Account age      | Cancel Create channel                          | When enabled, this option allows the most receipersistent value to be automatically sent over<br>when a client subscribes to the resource<br>By default, this option is disabled |
| Support          |                                                |                                                                                                    |
|                  |                                                |                                                                                                    |
|                  |                                                |                                                                                                    |

• For example, create a humidity channel to receive data

|                  | Create a new channel  |
|------------------|-----------------------|
| Channels         | humidity              |
| I Dashboards     | Channel Description   |
| B Beerules beta  | Public P              |
| Console          | Configured Resources  |
| Settings         | + Resource            |
| Account<br>Usage | Cancel Create channel |
| Support          |                       |

• The following interface will appear when you completed.

| Channels                                        | humidity             |           |           |
|-------------------------------------------------|----------------------|-----------|-----------|
| util Dashboards                                 | Configured resources |           |           |
| B Beerules beta                                 | humidity             | <b>45</b> | a doy ago |
| >_ Console                                      |                      |           |           |
| Q <sup>0</sup> <sub>6</sub> Account<br>Settings |                      |           |           |
| Account<br>Usage                                |                      |           |           |
| Support                                         |                      |           |           |

• Click Account Settings->Access Management to check the API Key and Secret Key

| Channels    | Root Access Keys |
|-------------|------------------|
| Ш му        | API Key          |
| Console     | Secret Key       |
| Account     |                  |
| Account age |                  |
| Support     |                  |
|             |                  |
|             |                  |

• Create Dashboards to check the history of the update value. -Create time table

|               |                                                 |                     |                   |                                                  | New Dashboard                            | Add Widget+ Save Changes                   |
|---------------|-------------------------------------------------|---------------------|-------------------|--------------------------------------------------|------------------------------------------|--------------------------------------------|
| ~             |                                                 |                     |                   | EE Channels                                      | Desception                               |                                            |
| and)          |                                                 |                     |                   | all Dashboards                                   | Puble     Add Widget+                    |                                            |
|               | Dashboards<br>Create and manage your dashboards |                     | Credie Dashboard  | B tende De                                       | Clock                                    |                                            |
| Channais      |                                                 |                     | Searcon           | > Compile                                        | Text Area                                |                                            |
| Dashboards    | ntut. presention                                | CREATED ON          | E SCOPE 1 VIEWS 1 |                                                  | Sasic Value                              |                                            |
| Destudes 1978 | AA.                                             | September 24m 2019  | Private 9         | Q <sup>D</sup> <sub>D</sub> Accourts<br>Settings | Gauge meter                              |                                            |
|               | New Dashboard                                   | September 24th 2019 | Priote 1          |                                                  | Terretore Chart                          |                                            |
| Console       | Straning Log 2 of Zentries Transloca 1 March    |                     | Otage             | Multi-line Chart                                 | 2 Click Add widget select Timeline Chart |                                            |
| Account.      |                                                 |                     |                   | Support                                          | Table Chart                              | z. click Add widget, select filleline chan |
|               |                                                 |                     |                   |                                                  | Heat Map                                 |                                            |
| Account       |                                                 |                     |                   |                                                  | Google Maps                              |                                            |
|               |                                                 |                     |                   |                                                  | Tracker mes                              |                                            |
|               |                                                 |                     |                   |                                                  | On/Off Bern                              |                                            |
| 1. Ente       | er Dashboards, clic                             | k "create das       | shboard"          |                                                  |                                          |                                            |

|                              |                                                     | 85            | 2                                                                               |                                                                                  |
|------------------------------|-----------------------------------------------------|---------------|---------------------------------------------------------------------------------|----------------------------------------------------------------------------------|
| Add a Widget                 | Size                                                |               | humidity<br>Dente                                                               | see Carge                                                                        |
| Timeline<br>Tale<br>humidity | Metalum (23% ander) Color Stimeline widges 7/05/96C | , all B       | Sechloards Add Weight-                                                          | <ol> <li>Change the title to "humidity" and<br/>click "save changes".</li> </ol> |
| Charvel<br>Furnidby          | Reserves<br>+ humbly                                | • Og          | Number         10           Controller         45           Notewark         40 | A Lotert                                                                         |
|                              | Car                                                 | ool Done Unge | Necoure 30                                                                      |                                                                                  |
| 3. Select the relate         | ed options according to content of                  | f chart. 🛛 🍯  | lugent 25                                                                       | 1635 1636                                                                        |

Note: choose the correct channel and resource. (The two should be the same.)

### Record the data of the Soil Moisture

Function description: Create a channel-humidity and time table. When connected with Internet, the moisture will be updated to Beebotte platform, and we will check the change of the moisture through the curve graph in Dashboards.

Makecode Programs: Record the data of the Soil Moisture

### **Programs for reference**

Note: IoT\_id should be API Key; IoT\_pwd should be Secret Key; TOPIC is the name of Channel/Resource, there is a / between them.

Chose Beebotte as the server in the Program.

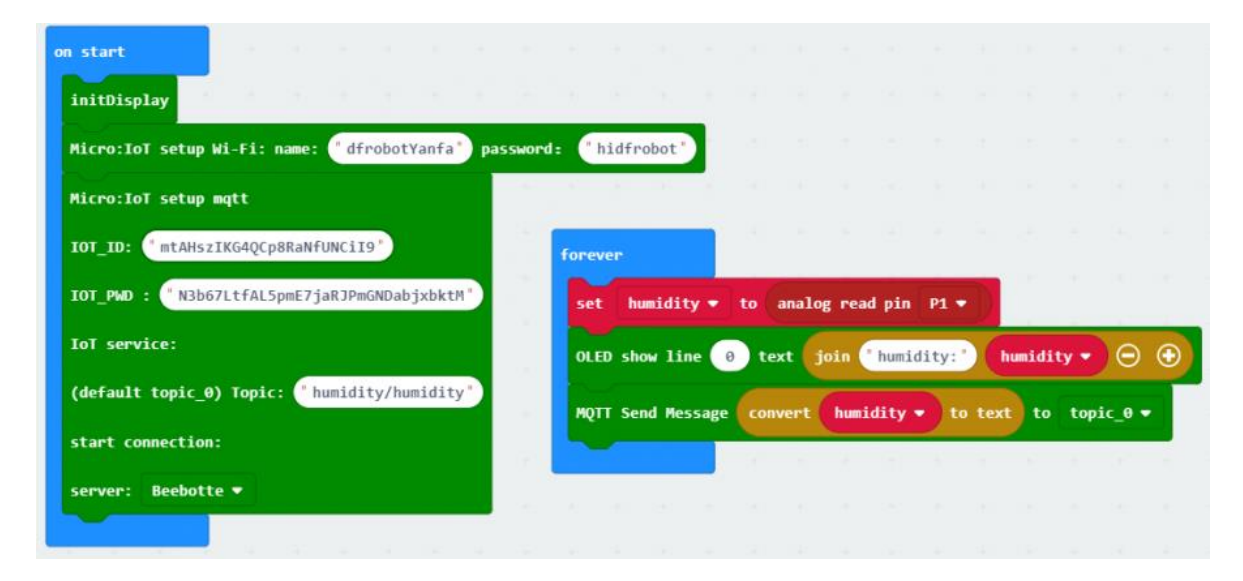

• Record the data of the Soil Moisture: enter Dashboards, click humidity check the data.

| Channells              | Dashboards<br>Create and manage your deahboarde |               |                     |         | Create Dashboard |
|------------------------|-------------------------------------------------|---------------|---------------------|---------|------------------|
| at Dashboards          | TITLE                                           | . DESCRIPTION | CREATED ON          | 0 SCOPE | Searchi<br>UNEWS |
| R Bennin Fren          | -                                               |               | September 24th 2019 | Private | 9                |
| D standars man         | humidity                                        |               | September 25th 2019 | Public  | 12               |
| >_ Consule             | New Deshboard                                   |               | September 24th 2019 | Private | 9                |
| Q <sup>®</sup> Account | Showing 1 to 3 of 3 entries                     |               |                     |         | Previous 1 Next  |

## **Basic Tutorials**

Drive a motor

makecode programs: drive a motor

### **Programs for reference:**

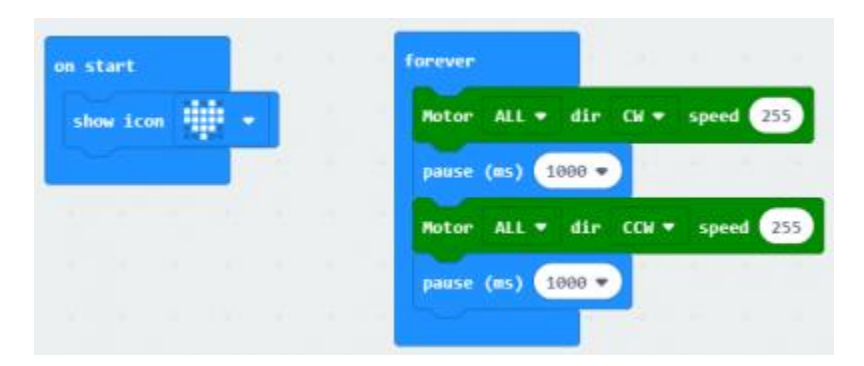

Result: the motor rotates forward at speed of 255 for 1 second, and then rotate backward for 1 second.

Light and Temperature Monitor

makecode programs: light and temperature monitor

### **Programs for reference:**

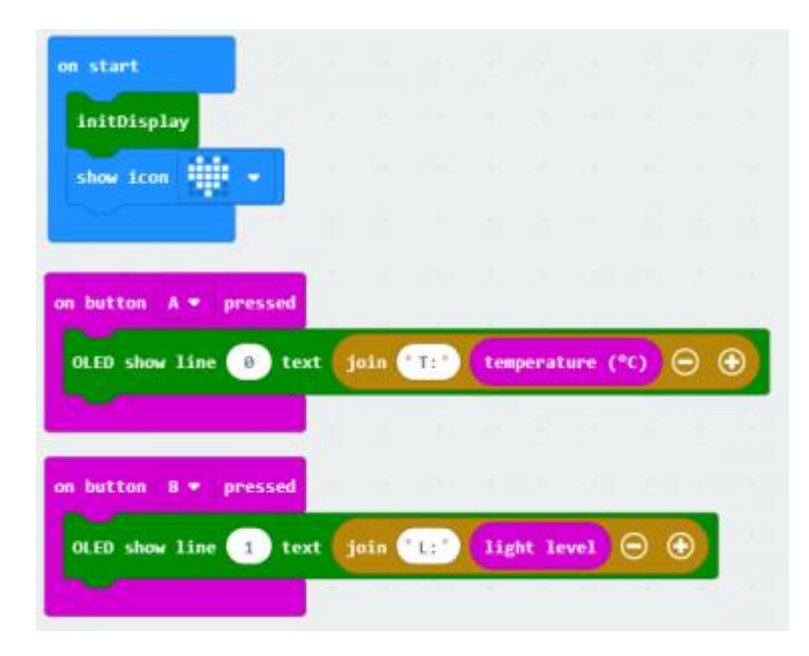

Function description: use micro:bit to detect the light and temperature value, display the values on the OLED.

Results: OLED displays the current temperature and light in real-time.

FAQ

For any questions, advice or cool ideas to share, please visit the **DFRobot Forum** 

More Documents